**IBM GLOBAL SERVICES** 

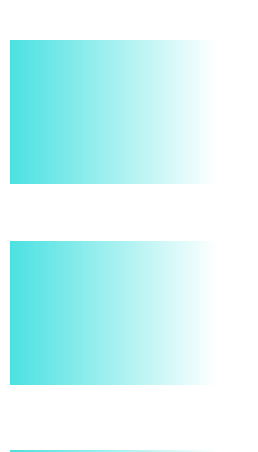

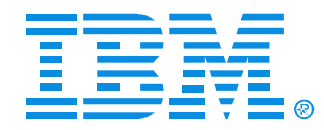

#### B46

#### Using IPCS with IMS

Jeff Maddix - (408)463-4956

IMS

**Technical Conference** 

Sept. 27-30, 2004

**Orlando**, **FL** 

## **Using IPCS With IMS Agenda**

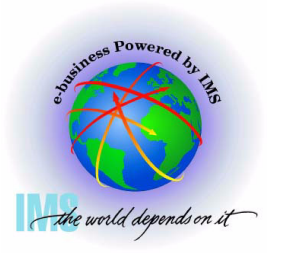

- A This handout is reference material which outlines various IPCS commands which have been proven useful for IMS dump diagnostics.
- 🔺 Agenda
  - IMS Dumps and IPCS
  - IMS Formatting of Unformatted Machine-readable Dumps
  - IMS Offline Dump Formatter
  - IMS Interactive Dump Formatter
  - Verifying Dump Contents
  - Controlling IPCS for Easier Dump Analysis
  - IPCS Storage Analysis Commands
  - Miscellaneous IPCS Commands

## **IMS and IPCS**

#### **IMS Dumps and IPCS**

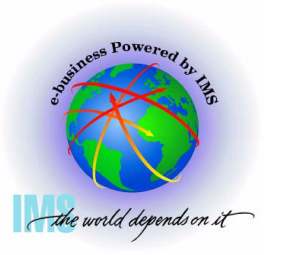

- ▲ IMS Dumps and IPCS
  - IMS uses IPCS to aid in the formatting and analyzing of unformatted machine-readable dumps
    - -SVC dumps
    - SYSMDUMP ABEND Dumps
    - Stand-alone dumps

#### **SVC Dumps**

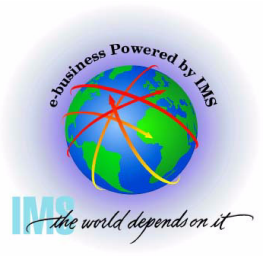

- ▲ SVC Dumps
  - Received by issuing
    - SDUMP or SDUMPX macro in an authorized program
    - DUMP or SLIP command
    - Specifying SLIP or DUMP SYS1.PARMLIB members
      - IEASLPxx or IEADMCxx
  - The following dump SDATA options should minimally be specified in the with IMS SVC dumps
    - SDUMP=(CSA,PSA,RGN,SQA,SUM,TRT)
    - Add to SDATA GRSQ for DUMP commands issued for wait conditions

#### **SYSMDUMPs Dumps**

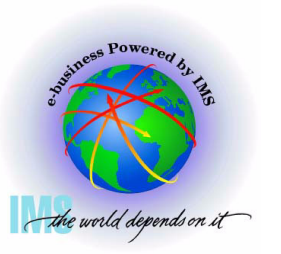

▲ SYSMDUMPs Dumps

- Received if SYSMDUMP DD statement in the region JCL and
  - ABEND macro used with DUMP
  - CALLRTM macro used with DUMP=YES
  - SETRP macro DUMP=YES
  - Internal SVC dump failure in the IMS control region
- The following dump options should be specified in the SYS1.PARMLIB(IEADMR00) member to ensure that adequate areas of MVS storage are dumped to diagnose the problem under most circumstances:

<sup>-</sup> SDATA=(CSA,RGN,SQA,SUM,TRT)

#### **Stand-Alone Dumps**

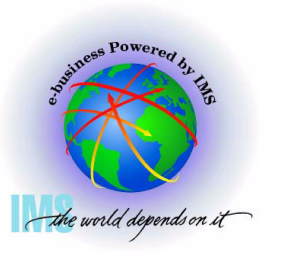

#### ▲ Stand-Alone Dumps

- A dump that is performed separately from normal system operations and does not require the system to be in a condition for normal operation
  - Disabled wait
  - Enabled wait
  - MVS System Loop
  - Partial MVS system hang
- To obtain a Stand-alone dump
  - Code/Assemble the AMDSADMP macro
  - Place the stand-alone dump program onto the residence volume in ready-to-load form.
  - Initialize and Run Stand-alone Dump program
  - See MVS Diagnosis: Tools and Service Aids, for further information

IMS Formatting of Unformatted Machine-readable Dumps

## IMS Formatting of Unformatted Machine-readable Dumps

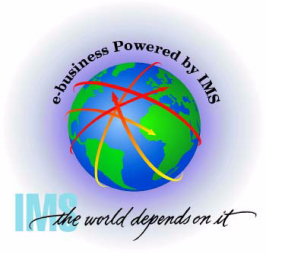

- IMS provides two interfaces to produce IMS formatting of unformatted machine-readable dumps
  - IMS Offline Dump Formatter
    - The Offline Dump Formatter utility is invoked as a verb exit from the Interactive Problem Control System (IPCS).
    - IMS user control statement passed to the ODF to control dump format options
  - IMS Interactive Dump Formatter
    - The Interactive Dump Formatter provides ISPF dialog support for offline dump formatter requests
      - Allows you to format your IMS dumps through a series of interactive menu-driven panels rather than by memorizing the Offline Dump Formatter commands or editing a DFSFRMAT dataset

## IMS Offline Dump Formatter

## Installing the IMS Offline Dump Formatter

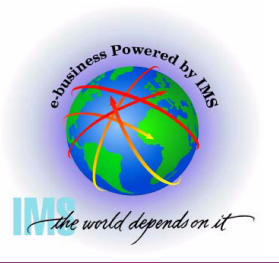

- ▲ Installing the IMS Offline Dump Formatter
  - Add the Offline Dump Formatting module name to the Print Dump Exit Control Table in SYS1.PARMLIB member BLSCECTX
    - The IMS Offline Dump Formatting module should already be defined to MVS as part of MVS preconditioning for IMS.
    - If the definition is missing, the BLSCECTX member of SYS1.PARMLIB should be updated.

EXIT EP(DFSOFMD0) VERB(IMSDUMP) ABSTRACT('IMS analysis')

 See z/OS V1R4.0 MVS Initialization and Tuning Reference, SA22-7592-04 for more details on BLSCECT (The Formatting exits for dump and trace analysis for IPCS) and IMS IVP job IV\_D202T for an example.

## Installing the IMS Offline Dump Formatter, continued

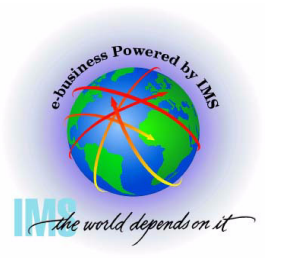

- ▲ Installing the IMS Offline Dump Formatter, continued
  - IMS.SDFSRESL
    - Option 1: Add IMS.SDFSRESL dataset to the ISPF ISPLLIB
    - Option 2: Add IMS.SDFSRESL dataset to STEPLIB in the TSO logon proc
    - Option 3: Use TSOLIB from TSO READY to establish IMS.SDFSRESL in the search list
      - TSOLIB ACTIVATE DATASET('IMS.SDFSRESL')
      - See z/OS V1R4.0 TSO/E Command Reference SA22-7782-04 for more detail

## Installing the IMS Offline Dump Formatter, continued

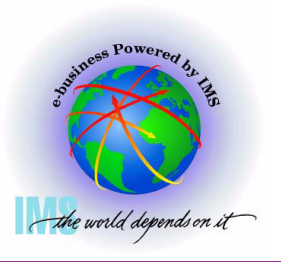

- ▲ Installing the IMS Offline Dump Formatter, continued
  - If you do not want to add the entire IMS.SDFSRESL dataset to the concatenation:
    - Concatenate a dataset containing both DFSABND0 and DFSOFMD0 load modules from the highest IMS version level, along with the alias modules from the IMS.SDFSRESL for lower level IMS versions that you wish to format
    - EXAMPLE with DFSABND0 from IMS V8, but providing format support for IMS V7:

| DFSABND0 | DFSOFMD0 |
|----------|----------|
| DFSAB810 | DFSOF810 |
| DFSAB710 | DFSOF710 |

## Invoking the IMS Offline Dump Formatter

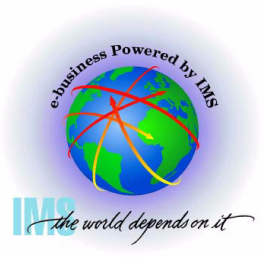

- ▲ Invoking the IMS Offline Dump Formatter
  - Start the IPCS Dialog from ISPF
  - Initiate the formatter VERBX command
    - VERBX IMSDUMP 'jjjjjjjj [,p] FMTIMS fmtimsoptions' ipcsoptions
    - Where
      - jjjjjjjj = Job name or started task name of either the IMS CTL, DL/I, or the IMS batch address space.
      - <u>p</u> = ODF control parameters
        - R Refresh dump formatter module to be loaded from current program libraries
        - H Indicates HALFLINE, an optional parameter to request that the IMS dump formatter be limited to the width of a screen (that is, 80 characters per line)
        - N No header, reduces header print volume
        - D DEBUG , disables ODF ESTAE processing, allowing for dumps of ODF processing

## Invoking the IMS Offline Dump Formatter - Continued

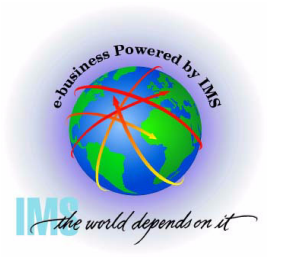

- Invoking the IMS Offline Dump Formatter Continued
  - VERBX IMSDUMP 'jjjjjjjj [,p] FMTIMS fmtimsoptions' ipcsoptions
    - Where
      - FMTIMS REQUIRED KEYWORD unless DFSFRMAT DD dataset is allocated and used to contain FMTIMS fmtimsoptions
      - <u>fmtimsoptions</u>- A subset of formatting options that describe the sections of the IMS dump to be formatted during the current pass of IPCS. These are listed on the following pages.
      - ipcsoptions Valid IPCS VERBX command options
        - See the VERBEXIT Subcommand in z/OS V1R4.0 MVS IPCS Commands, SA22-7594-03

## Invoking the IMS Offline Dump Formatter - Continued

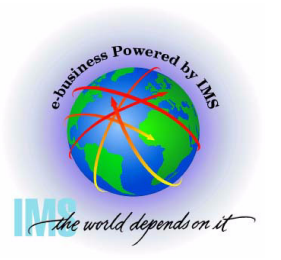

- ▲ Invoking the IMS Offline Dump Formatter Continued
  - <u>fmtimsoptions</u> High-level, no additional arguments required
    - ALL or ALL,MIN
    - AUTO, or AUTO,MIN, or AUTO,SUM
    - -CBT
    - DB or DB,MIN
    - DBRC
    - DC or DC,MIN
    - DEDB or DEDB,MIN
    - DISPATCH or DISPATCH, MIN
    - EMH or EMH,MIN
    - -LOG or LOG,MIN
    - LUM

- MSDB or MSDB, MIN
- -QM or QM,MIN
- -RESTART
- SAVEAREA, or SAVEAREA, MIN or SAVEAREA, SUM
- -SB or SB,MIN
- -SCD or SCD,MIN
- SPST
- -SUBS
- SUMMARY or SUMMARY, MIN
- SYSTEM or SYSTEM, MIN
- UTIL

## Invoking the IMS Offline Dump Formatter - Continued

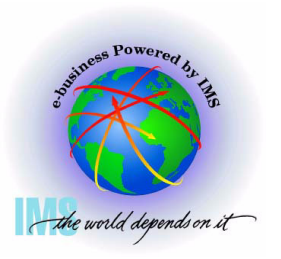

- Invoking the IMS Offline Dump Formatter Continued
  - <u>fmtimsoptions</u> Low-level, additional arguments required as shown
    - CBTE, cbteid
    - CLB,address or CLB,nodename or CLB,Iterm name or CLB, comm id
    - DPST,address or DPST, number or DPST,name
    - LLB, link number
    - LUB,lu name

- POOL, poolid or POOL, poolid, MIN
- -SAP, sapaddr or SAP, ecbaddr
- SYSPST,system pst address or SYSPST,system pst name

 TRACE, name or TRACE, name, MIN

## IMS Interactive Dump Formatter

#### Installing the IMS Interactive Dump Formatter

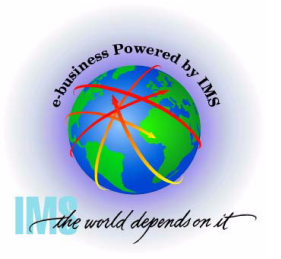

- ▲ Installing the IMS Interactive Dump Formatter
  - Add the following datasets to the associated DD statements used in the ISPF invocation
    - SYSPROC DD
      - IMS.SDFSCLST CLISTs
      - IMS.SDFSEXEC REXX EXEC
    - ISPMLIB DD
      - IMS.SDFSMLIB Messages
    - ISPPLIB DD
      - IMS.SDFSPLIB Panels
    - ISPTLIB DD
      - IMS.SDFSTLIB Tables

### Installing the IMS Interactive Dump Formatter, Continued

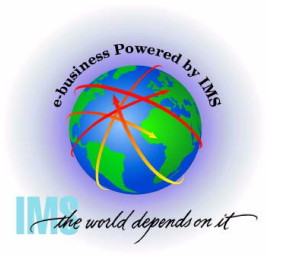

- ▲ Installing the IMS Interactive Dump Formatter, Continued
  - Add the following datasets to the associated DD statements used in the ISPF invocation
    - IPCSPARM DD
      - IMS.SDFSMAC
    - MACLIB DD
      - IMS.SDFSMAC

#### Installing the IMS Interactive Dump Formatter, Continued

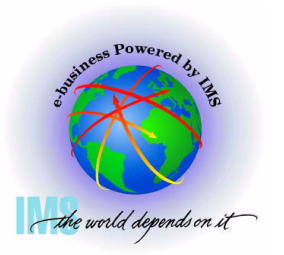

- ▲ Installing the IMS Interactive Dump Formatter, Continued
  - Dataset IMS.SDFSRESL
    - Option 1: Option 1: Add IMS.SDFSRESL dataset to the ISPF ISPLLIB
    - Option 2: Add IMS.SDFSRESL dataset to STEPLIB in the TSO logon proc
    - Option 3: Use TSOLIB from TSO READY to establish IMS.SDFSRESL in the search list
      - TSOLIB ACTIVATE DATASET('IMS.SDFSRESL')
      - See z/OS V1R4.0 TSO/E Command Reference SA22-7782-04 for more detai

#### Installing the IMS Interactive Dump Formatter, continued

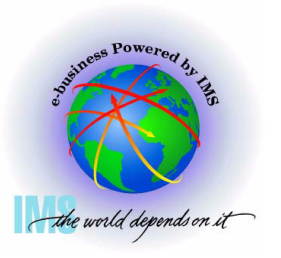

- ▲ Installing the IMS Interactive Dump Formatter, continued
  - If you do not want to add the entire IMS.SDFSRESL dataset to the concatenation:
    - Concatenate a dataset containing both DFSABND0 and DFSOFMD0 load modules from the highest IMS version level, along with the alias modules from the IMS.SDFSRESL for lower level IMS versions that you wish to format
    - EXAMPLE with DFSABND0 from IMS V8, but providing format support for IMS V7:

| DFSABND0 | DFSOFMD0 |
|----------|----------|
| DFSAB810 | DFSOF810 |
| DFSAB710 | DFSOF710 |

#### **Invoking the IMS Interactive Dump** Formatter

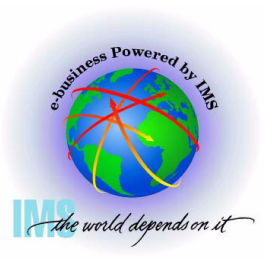

|  | Invoking | the IMS | Interactive | Dump | Formatter |
|--|----------|---------|-------------|------|-----------|
|--|----------|---------|-------------|------|-----------|

Begin an IPCS dialog

===> 0

DEFAULTS

ANALYSIS

BROWSE

Select Option 0 (DEFAULTS)

z/OS 01.02.00 IPCS PRIMARY OPTION MENU

Specify default dump and options

\*\*\*\*\*\*

- \* USERID
- \* DATE
- \* JULIAN
- \* TIME
- \* PREFIX
- \* TERMINAL-
- \* PF KEYS -

\*\*\*\*\*\*\*

UTILITY - Perform utility functions - Inventory of problem data INVENTORY SUBMIT - Submit problem analysis job to batch COMMAND - Enter subcommand, CLIST or REXX exec TUTORIAL - Learn how to use the IPCS dialog EXIT

- Browse dump data set

- Analyze dump contents

- Terminate using log and list defaults

Enter END command to terminate IPCS dialog

OPTION

Θ

1 2

3

4

5

6

Т

Х

## Invoking the IMS Interactive Dump Formatter, Continued

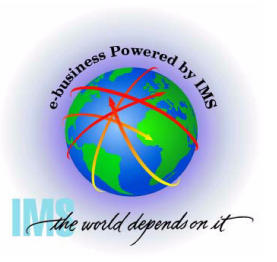

Invoking the IMS Interactive Dump Formatter, Continued

Specify the dump dataset name

```
-----Command ===>
```

You may change any of the defaults listed below. The defaults shown be any changes are LOCAL. Change scope to GLOBAL to display global defaul

Scope ==> LOCAL (LOCAL, GLOBAL, or BOTH)

If you change the Source default, IPCS will display the current default Address Space for the new source and will ignore any data entered in the Address Space field.

Source ==> DSNAME('M030776.ABEND0C4.IMS810.DUMP') Address Space ==> Message Routing ==> NOPRINT TERMINAL Message Control ==> NOCONFIRM VERIFY FLAG(TERMINATING) Display Content ==> NOMACHINE REMARK REQUEST STORAGE NOSYMBOL

Press ENTER to update defaults.

## Invoking the IMS Interactive Dump Formatter, Continued

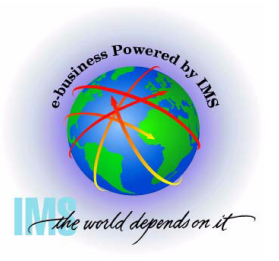

▲ Invoking the IMS Interactive Dump Formatter, Continued

Select option 2 (Analysis)

|       |           | Z/OS 01.02.00 IPCS PRIMARY OPTION "LEF  | T "is no    |
|-------|-----------|-----------------------------------------|-------------|
| OPTIO | N ===> 2_ |                                         |             |
|       | _         |                                         | ******      |
| Θ     | DEFAULTS  | - Specify default dump and options      | * USERID -  |
| 1     | BROWSE    | - Browse dump data set                  | * DATE -    |
| 2     | ANALYSIS  | - Analyze dump contents                 | * JULIAN -  |
| 3     | UTILITY   | - Perform utility functions             | * TIME –    |
| 4     | INVENTORY | - Inventory of problem data             | * PREFIX -  |
| 5     | SUBMIT    | - Submit problem analysis job to batch  | * TERMINAL- |
| 6     | COMMAND   | - Enter subcommand, CLIST or REXX exec  | * PF KEYS - |
| Т     | TUTORIAL  | - Learn how to use the IPCS dialog      | ******      |
| Х     | EXIT      | - Terminate using log and list defaults |             |
|       |           |                                         |             |

Enter END command to terminate IPCS dialog

## **Invoking the IMS Interactive Dump** Formatter, Continued

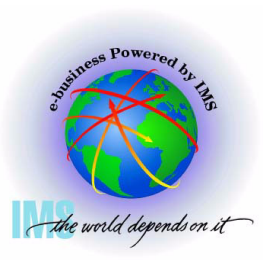

- Invoking the IMS Interactive Dump Formatter, Continued
  - Select option 6 (Component)

----- IPCS MVS ANALYSIS OF DUMP CONTENTS ------OPTION ===> 6\_

To display information, specify the corresponding option number.

- 1 SYMPTOMS - Symptoms \*\*\*\*\*\*\*\*\*\* 2 STATUS - System environment summary \* USERID - System environment worksheet 3 WORKSHEET \* DATE SUMMARY - Address spaces and tasks \* JULIAN 4 5 CONTENTION - Resource contention \* TIME 6 COMPONENT - MVS component data
- 7 TRACES
- Trace formatting

- \* PREFIX -
- \* TERMINAL-
- \* PF KEYS -

\*\*\*\*\*\*\*

Enter END command to terminate MVS dump analysis.

## Invoking the IMS Interactive Dump Formatter, Continued

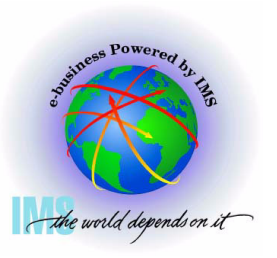

▲ Invoking the IMS Interactive Dump Formatter, Continued

Select DFSAAMPR (IMS Interactive Dump Formatter)

----- IPCS MVS DUMP COMPONENT DATA ANALYSIS ----- SCROLL ===>

To display information, specify "S option name" or enter S to the left of the option desired. Enter ? to the left of an option to display help regarding the component support.

| <u>s</u> | Name     | Abstract                         |
|----------|----------|----------------------------------|
| _        | CTRACE   | Component trace summary          |
| _        | DAEDATA  | DAE header data                  |
| _        | DB2DATA  | DB2 analysis                     |
| <u>s</u> | DFSAAMPR | IMS Interactive Dump Formatter   |
| _        | DIVDATA  | Data in virtual storage 🛛 🔍      |
| _        | DLFDATA  | Data Lookaside Facility data     |
| _        | DLFTRACE | Data Lookaside Facility trace    |
| _        | ELXDATA  | IMS Transport Manager Formatting |
| _        | GRSDATA  | ENQ/DEQ resources                |
| _        | ILMDATA  | License manager data             |
| _        | IOSCHECK | Active input/output requests     |
|          |          |                                  |

## Invoking the IMS Interactive Dump Formatter, Continued

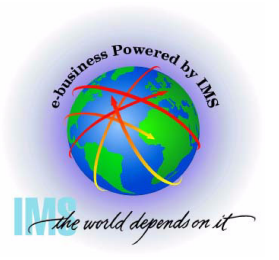

Invoking the IMS Interactive Dump Formatter, Continued

• Select Option 0 (INIT) to initialize the dump dataset

| OPTIO | N ===> 0_    |                                                           |               |
|-------|--------------|-----------------------------------------------------------|---------------|
| _     |              | <b>`</b>                                                  |               |
| 0     | INIT         | <ul> <li>IMS formatting initialization and cor</li> </ul> | ntent summary |
| 1     | BROWSE       | - Browse Dump dataset                                     | *********     |
| 2     | HI-LEVEL     | - IMS Component level formatting                          | *USERID - M   |
| 3     | LOW-LEVEL    | <ul> <li>IMS ITASK level formatting</li> </ul>            | *DATE - 0:    |
| 4     | ANALYSIS     | - IMS dump analysis                                       | *JULIAN - O:  |
| 5     | USER         | - IMS user formatting routines                            | *TIME - 1!    |
| 6     | OTHER COMP   | - Other IMS components (BPE, CQS)                         | *PREFIX - M   |
| 7     | OTHER PROD   | - Other IMS-related products                              | *TERMINAL- 3: |
| Е     | EDA          | - IMS Enhanced Dump Analysis                              | *PF KEYS -    |
| Т     | TUTORIAL     | - IMS dump formatting tutorial                            | *********     |
| Х     | EXIT         | - Exit IMS dump formatting                                |               |
| Enter | r END or RET | URN command to terminate IMS component f                  | formatting.   |
| Use I | PFKeus to sc | roll up and down if needed.                               | _             |

## Invoking the IMS Interactive Dump Formatter, Continued

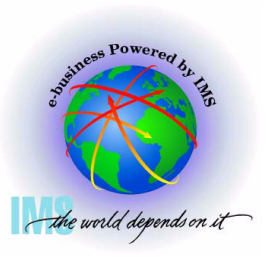

▲ Invoking the IMS Interactive Dump Formatter, Continued

- Enter the IMS Control or DLI region jobname, then press <Enter>
- A series of informational panels will appear as the environment initializes. Exit the panels with PF3 until returning to IMS DUMP CONTENT STATUS AND CONTROL

```
IMS DUMP CONTENT STATUS AND CONTROL
         _____
COMMAND ===>
 YOU MUST PROVIDE CTL OR DLI JOBNAME FOR IMS FORMATTING
  Enter the IMS CTL/BATCH or DL/I jobname to cause the IMS symbols to
  be set for this dump. Request subsystem list for possible IMS names.
N < = = IMS SUBSYSTEM LIST DESIRED? (Y or N)
N <==== FORMATTER REFRESH? (Y or N)
          JOBNAME ID ASID
                                            DUMPED?
          IMS1
  CTL
  DL/I
  DBRC
  IRLM
  TMS
  ABEND CODE =
                                USER
               SYS
© IBM Corporation, 2004
             =
```

### Invoking the IMS Interactive Dump Formatter, Continued

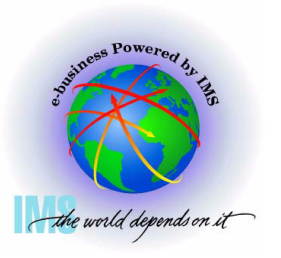

Invoking the IMS Interactive Dump Formatter, Continued

• Return to the IMS DUMP FORMATTING PRIMARY MENU using PF3

----- IMS DUMP CONTENT STATUS AND CONTROL ------ COMMAND ===>

Enter the IMS CTL/BATCH or DL/I jobname to cause the IMS symbols to be set for this dump. Request subsystem list for possible IMS names.

N <==== IMS SUBSYSTEM LIST DESIRED? (Y or N) N <==== FORMATTER REFRESH? (Y or N)

|                                    | JOBNAME                             | ID          | ASID                        | DUMPED?                  |  |
|------------------------------------|-------------------------------------|-------------|-----------------------------|--------------------------|--|
| CTL<br>DL/I<br>DBRC<br>IRLM<br>TMS | IMS1<br>DLIRCSAE<br>DBRRCSAE<br>N/A | IMS1<br>N/A | 002D<br>0062<br>0165<br>N/A | YES<br>YES<br>YES<br>N/A |  |
| ABEN<br>MODU                       | D CODE = SYS<br>LE =                |             | USER                        |                          |  |

## Invoking the IMS Interactive Dump Formatter, Continued

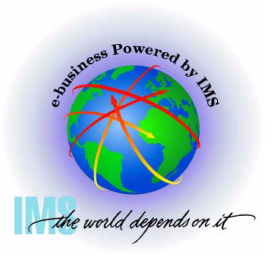

Invoking the IMS Interactive Dump Formatter, Continued

 You can now use the IMS Interactive dump formatter to format IMS control blocks

----- IMS DUMP FORMATTING PRIMARY MENU ------ OPTION ===>

| Θ            | INIT          | - IMS formatting initialization and co             | ontent summary |
|--------------|---------------|----------------------------------------------------|----------------|
| 1            | BROWSE        | - Browse Dump dataset                              | *********      |
| 2            | HI-LEVEL      | <ul> <li>IMS Component level formatting</li> </ul> | *USERID - MC   |
| 3            | LOW-LEVEL     | - IMS ITASK level formatting                       | *DATE - 03     |
| 4            | ANALYSIS      | - IMS dump analysis                                | ∗JULIAN - 03   |
| 5            | USER          | - IMS user formatting routines                     | *TIME - 16     |
| 6            | OTHER COMP    | - Other IMS components (BPE, CQS)                  | *PREFIX - MC   |
| 7            | OTHER PROD    | - Other IMS-related products                       | *TERMINAL- 32  |
| Е            | EDA           | - IMS Enhanced Dump Analysis                       | *PF KEYS -     |
| Т            | TUTORIAL      | - IMS dump formatting tutorial                     | *****          |
| Х            | EXIT          | - Exit IMS dump formatting                         |                |
| $n + \alpha$ | n END on DETI | UPN command to terminate IMS component             | formatting     |

Enter END or RETURN command to terminate IMS component formatting. Use PFKeys to scroll up and down if needed.

## Invoking the IMS Interactive Dump Formatter, Continued

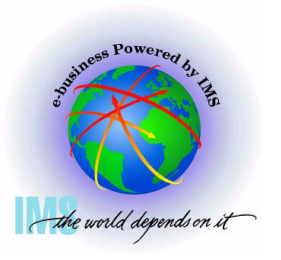

Invoking the IMS Interactive Dump Formatter, Continued

• Option 2 (HI-LEVEL) provides the high level IMS dump format options

|       |              | IMS DUMP FORMATTING PRIMARY MENU       |               |
|-------|--------------|----------------------------------------|---------------|
| OPTIO | N ===> 2_    |                                        |               |
| 0     | INIT         | - IMS formatting initialization and co | ntent summary |
| 1     | BROWSE       | - Browse Dump dataset                  | ******        |
| 2     | HI-LEVEL     | - IMS Component level formatting       | *USERID - M   |
| 3     | LOW-LEVEL    | - IMS ITASK level formatting           | *DATE - 0:    |
| 4     | ANALYSIS     | - IMS dump analysis                    | *JULIAN - O:  |
| 5     | USER         | - IMS user formatting routines         | *TIME - 1     |
| 6     | OTHER COMP   | - Other IMS components (BPE, CQS)      | *PREFIX - M   |
| 7     | OTHER PROD   | - Other IMS-related products           | *TERMINAL- 3  |
| Е     | EDA          | - IMS Enhanced Dump Analysis           | *PF KEYS -    |
| Т     | TUTORIAL     | - IMS dump formatting tutorial         | *********     |
| Х     | EXIT         | - Exit IMS dump formatting             |               |
| Ente  | r END or RET | URN command to terminate IMS component | formatting.   |

Use PFKeys to scroll up and down if needed.

# **IMS Interactive Dump Formatter - High Level Options**

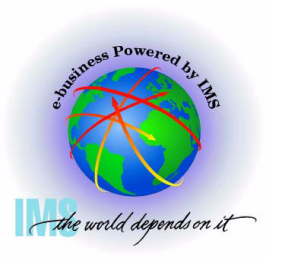

▲ Invoking the IMS Interactive Dump Formatter, Option 2 (HI-LEVEL)

 These are the various high-level <u>fmtimsoptions</u> and control parameters available from the Offline Dump Formatter

```
----- IMS HIGH LEVEL DUMP FORMATTING OPTIONS Row 1 to 1
Command ===>
                                                              Scroll ==
N <====SPOOL OUTPUT? (Y or N)
                                   N \leq ===REFRESH FORMATTER? (Y or N)
       S = select M = select,min
                                       select choice(s) and hit enter
                                       to process or UP/DOWN to scroll
Additional IMS format requests==>
                    Description
    Option
Cmd
     AUTO
                Internally determined options (by failing ITASK type)
     ALL
                All high level IMS dump formatting options
     SUMMARY
                PSW, regs, SAP, failing ITASK blocks at time of abend
     SCD
                SCD, SLX, FP ESCD, scheduler sequence queues
    SAVEAREA
                SAP, savearea, ECB prefix, UEHB (sorted by DSPNO)
                Dispatcher work areas, Dispatcher and Latch traces
     DISPATCH
     SPST
                System PSTs and subordinate blocks
     RESTART
                CHKPT ID table, SIDX, LCRE, RPST, RRE, EQEL, IEEQE, FRB
     LOG
                LCD, log buffer prefixes, log buffers (OLDS and MON)
                DDIRs, PDIRs, intent list, DLI/LOCK traces, DPSTs, DBT
     DB
```

# IMS Interactive Dump Formatter - High Level Options, Continued

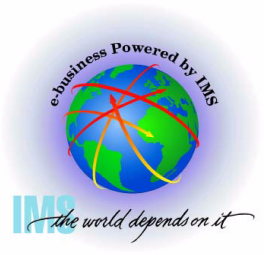

▲ Invoking the IMS Interactive Dump Formatter, Option 2 (HI-LEVEL), Continued

 These are the various high-level <u>fmtimsoptions</u> and control parameters available from the Offline Dump Formatter ----- IMS HIGH LEVEL DUMP FORMATTING OPTIONS Row 11 to 23 Command ===> Scroll ===> N  $\langle ===SPOOL OUTPUT?$  (Y or N) N  $\langle ===REFRESH FORMATTER?$  (Y or N) S = select M = select,min select choice(s) and hit enter to process or UP/DOWN to scroll Additional IMS format requests==> Option Description Cmd DEDB ALDS, DMCB, DMAC, XCRB, SRB, ESRB, FPT blocks MSDB BHDR, Main storage databases DC CLB, LLB, VTCB, CTB, CNT, CTT, SPQB, LGND, USRD EMH RCTE, BALG, EMHB QM QPOOL, QMGR hash table, QBFPRF, Queue buffers UTIL Partial reorg blocks

\_ SUBS External subsystem blocks and trace

\_ CBT Control block table

SDE Storage Descriptor Element Blocks and Storage

SB Sequential buffering control block formatting

# IMS Interactive Dump Formatter - High Level Options, Continued

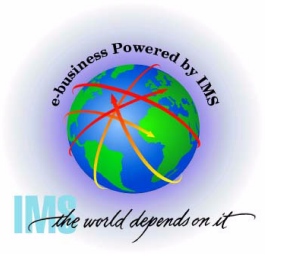

▲ Invoking the IMS Interactive Dump Formatter, Option 2 (HI-LEVEL), Continued

 These are the various high-level <u>fmtimsoptions</u> and control parameters available from the Offline Dump Formatter

```
----- IMS HIGH LEVEL DUMP FORMATTING OPTIONS Row 24 to 30
Command ===>
                                                      Scroll ===>
N <====SPOOL OUTPUT? (Y or N) N <====REFRESH FORMATTER? (Y or N)
                                  select choice(s) and hit enter
      S = select M = select, min
                                  to process or UP/DOWN to scroll
Additional IMS format requests==>
    Option
                  Description
Cmd
    LR
             Log router trace and control blocks
    TMS
             Transport manager control blocks
    TMSC
             Transport manager component dump formatting
    AOI
             Automated Operator Interface (Directed Message Manager)
    OTMA
             Open TM Access
    DBRM
             Database Recovery Manager
    SMBS
             All SMBs
```

## IMS Interactive Dump Formatter - High Level Options - DISPATCH

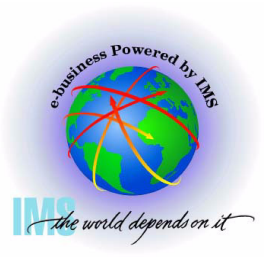

▲ Invoking the IMS Interactive Dump Formatter, Option 2 (HI-LEVEL),

- Notable high level dump format options
  - DISPATCH

```
----- IMS HIGH LEVEL DUMP FORMATTING OPTIONS Row 1 to 13
Command ===>
                                                             Scroll ===>
N <====SPOOL OUTPUT? (Y or N)
                                   N \leq === REFRESH FORMATTER? (Y or N)
      S = select M = select,min
                                      select choice(s) and hit enter
                                      to process or UP/DOWN to scroll
Additional IMS format requests==>
    Option
                    Description
Cmd
               Internally determined options (by failing ITASK type)
    AUTO
    ALL
               All high level IMS dump formatting options
               PSW, regs, SAP, failing ITASK blocks at time of abend
    SUMMARY
    SCD
               SCD, SLX, FP ESCD, scheduler sequence queues
    SAVEAREA
               SAP, savearea, ECB prefix, UEHB (sorted by DSPNO)
S
    DISPATCH
               Dispatcher work areas, Dispatcher and Latch traces
    SPST
               System PSTs and subordinate blocks
_
```

CHKPT ID table, SIDX, LCRE, RPST, RRE, EQEL, IEEQE, FRB

RESTART
## IMS Interactive Dump Formatter - High Level Options - DISPATCH, Continued

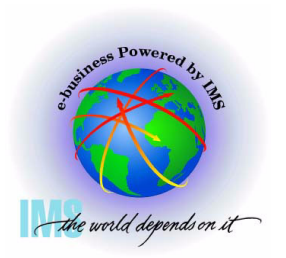

▲ Invoking the IMS Interactive Dump Formatter, Option 2 (HI-LEVEL)

• Notable high level dump format options - DISPATCH, continued

|                     | JMED/SUSPEND    | ED, ASIDS, | CECB,   | ТСВ        | 500     |            | , |
|---------------------|-----------------|------------|---------|------------|---------|------------|---|
|                     | SIRCHM          |            |         |            | 00      | ND: LINE 3 | × |
| command ===>        | *               |            |         |            |         | SCRULL     | > |
|                     |                 |            |         |            |         |            |   |
| *** <u>C</u> TL TAS | SK DISPATCHER W | ORK AREA * | **      | *** THIS T | CB IS R | ESUMED *** |   |
|                     |                 |            |         |            |         |            |   |
| IDSPWRK SEC         | TION 1          |            |         |            |         |            |   |
| SECT1 AT OF         | 1E67590         |            |         |            |         |            |   |
| 0000                | WTITL           | C3E3D340   | VSSAV   | 00 8510    | WRKA2   | 0AE58180   |   |
| 0000                | DSVH1           | 0APCE30    | ICOD1   | A909B      | DPXB    | 00CA9090   |   |
| 0018                | RESV            | P 20000    | QPOST   | 00361A0    | QREDY   | 0AE67650   |   |
| 0024                | QPRCR 🌔         | AB95F30    | CECB    | OBEE06F0   | ASCB    | 00FA6B80   |   |
| 0030                | ASIDS           | 002D002D   | SCD1    | 00CC2840   | CTRL1   | 00070002   |   |
| 0030                | PRB             | 00781AF0   | TCB     | 007ABB60   | тсвтв   | 0AC22100   |   |
| 0048                | RESV            | 00000000   | RESV    | 00000000   | RESV    | 00000000   |   |
| 0054                | RPSTN           | 00000000   | RPST    | 000000     | ITCNT   | 0000003E   |   |
| 0060                | DPCNT           | 000000EE   | CTRL2   | 0001E      | HCR3    | 0140002D   |   |
| 006C                | HCR4            | 0003002D   | CR3     | 0140002D   | CR4     | 0003002D   |   |
| 0078                | DSPX            | 03010000   | SMASK   | 40408000   |         |            |   |
| SRB/PAF             | XM AT 0AE67610  |            |         |            |         |            |   |
| 00080 E             | 2D9C240 000000  | 00 00FA6B8 | 0 00000 | 02D *SR    | В       | .,*        |   |
|                     |                 |            |         |            |         |            |   |

## IMS Interactive Dump Formatter - High Level Options - DISPATCH, Continued

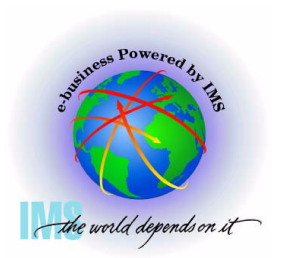

▲ Invoking the IMS Interactive Dump Formatter, Option 2 (HI-LEVEL),

- Notable high level dump format options DISPATCH, continued
  - Time of last dispatch

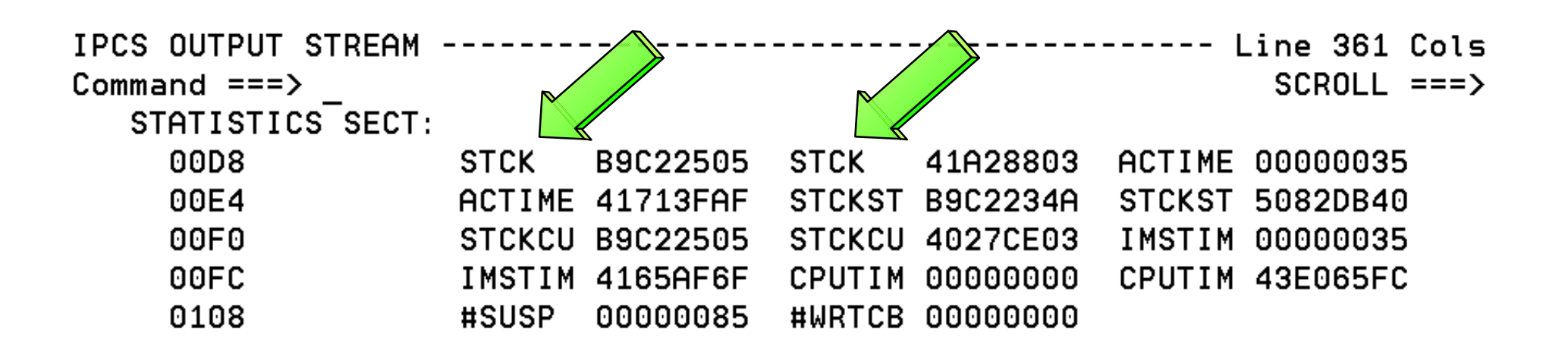

## **IMS Interactive Dump Formatter - High** Level Options - SAVEAREA

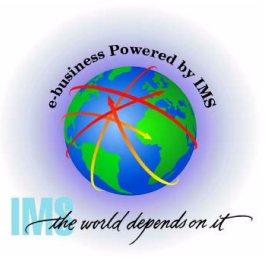

▲ Invoking the IMS Interactive Dump Formatter, Option 2 (HI-LEVEL),

Notable high level dump format options

- SAVEAREA- SAPS (Save Area Prefixes)/saveareas sorted in desc dispatch order ------ IMS HIGH LEVEL DUMP FORMATTING OPTIONS Row 1 to 13 Command ===>

```
N <====SPOOL OUTPUT? (Y or N)
S = select M = select,min select choice(s) and hit enter
to process or UP/DOWN to scroll
```

```
Additional IMS format requests==>
```

| Cmd       | Option      | Description                                             |
|-----------|-------------|---------------------------------------------------------|
| _         | AUTO        | Internally determined options (by failing ITASK type)   |
| _         | ALL         | All high level IMS dump formatting options              |
| _         | SUMMARY     | PSW, regs, SAP, failing ITASK blocks at time of abend   |
| _         | SCD         | SCD, SLX, FP ESCD, scheduler sequence queues            |
| S         | SAVEAREA    | SAP, savearea, ECB prefix, UEHB (sorted by DSPNO)       |
| _         | DISPATCH    | Dispatcher work areas, Dispatcher and Latch traces      |
| _         | SPST        | System PSTs and subordinate blocks                      |
| _         | RESTART     | CHKPT ID table, SIDX, LCRE, RPST, RRE, EQEL, IEEQE, FRB |
| _         | LOG         | LCD, log buffer prefixes, log buffers (OLDS and MON)    |
| _         | DB          | DDIRs, PDIRs, intent list, DLI/LOCK traces, DPSTs, DBT  |
| BM Corpor | ation, 2004 |                                                         |

## **IMS Interactive Dump Formatter - High Level Options - SAVEAREA, Continued**

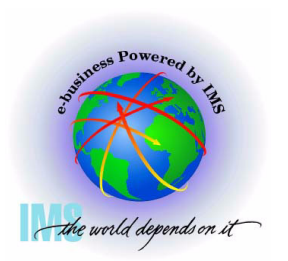

▲ Invoking the IMS Interactive Dump Formatter, Option 2 (HI-LEVEL),

- Notable high level dump format options SAVEAREA, continued
  - SAPS (Save Area Prefixes)/saveareas sorted in desc dispatch order
  - For wait/Loop analysis
    - Enter Command: F \*\*\*END Position to oldest entries

| IP<br>Co | C:<br>mr | S<br>ma | 0l<br>and | UTI<br>d = | >U-<br>===   | Г<br>=>    | STI<br>F | REI<br>*: | חא<br>∗ ×∣ | <br>EN[ | <br>>_ |     |        |     | →     |    |     |     |     |     |     |            |     |               |              |     |              |     |     |     |              | SCI | <br>? OI | <br>- L | <br>==       | :=> |
|----------|----------|---------|-----------|------------|--------------|------------|----------|-----------|------------|---------|--------|-----|--------|-----|-------|----|-----|-----|-----|-----|-----|------------|-----|---------------|--------------|-----|--------------|-----|-----|-----|--------------|-----|----------|---------|--------------|-----|
| ж        | ж:       | ×Е      | ENI       | D          | DF           | S          | OR'      | TE        | D          | SAI     | ⊃ F    | FOF | RMA    | τr  | T I I | ١G | (F  | 1   | с 1 | Γ ] | t ۱ | / 8        | Ξ,  | / I           | JA           | ۲ F | [ ]          | Γ ] | [ ] | 1   | 3)           | ж×  | кж       |         |              |     |
| ж        | ;        | ж       | ж         | ж          | ж            | ж          | ж        | ж         | ж          | ж       | ж      | ж   | ж      | ж   | ж     | ж  | ж   | ж   | ж   | ж   | ж   | ж          | ж   | ж             | ж            | ж   | ж            | ж   | ж   | ж   | ж            | ж   | ж        | ж       | ж            | ж   |
| ж        | ;        | ж       | ж         | ж          | ж            | ж          | ж        | ж         | ж          | ж       | ж      | ж   | ж      | ж   | ж     | ж  | ж   | ж   | ж   | ж   | ж   | ж          | ж   | ж             | ж            | ж   | ж            | ж   | ж   | ж   | ж            | ж   | ж        | ж       | ж            | ж   |
|          |          |         | EI        | ND         | OF           | =          | IM       | S I       | FOI        | RMA     | רדר    | ΓΕΟ |        | JUC | ٩P    |    |     |     |     |     |     |            |     |               |              |     |              |     |     |     |              |     |          |         |              |     |
| ж        | ;        | ж       | ж         | ж          | ж            | ж          | ж        | ж         | ж          | ж       | ж      | ж   | ж      | ж   | ж     | ж  | ж   | ж   | ж   | ж   | ж   | ж          | ж   | ж             | ж            | ж   | ж            | ж   | ж   | ж   | ж            | ж   | ж        | ж       | ж            | ж   |
| ж        | ;        | ж       | ж         | ж          | ж            | ж          | ж        | ж         | ж          | ж       | ж      | ж   | ж      | ж   | ж     | ж  | ж   | ж   | ж   | ж   | ж   | ж          | ж   | ж             | ж            | ж   | ж            | ж   | ж   | ж   | ж            | ж   | ж        | ж       | ж            | ж   |
| *        | *        | **      |           | **         | <b>K X</b> X | <b>K X</b> | **:      | **:       | **:        | **      | ***    | кжи | K MK S | *** | ***   | ĸ  | ENL | ה ו | ΩF  | DA  | אב  | <b>،</b> د | *** | <b>K XK X</b> | <b>(</b> )() | кжх | <b>к ж</b> х | *** | *** | *** | <b>K X</b> ) | **  | ***      | ***     | ( <b>ж</b> ж | *** |

## **IMS Interactive Dump Formatter - High Level Options - SAVEAREA, Continued**

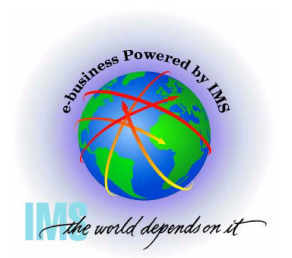

Notable high level dump format options - SAVEAREA, continued

- For wait/Loop analysis - To find previous ACTIVE SAP:

| EP   | DFSCLM20+2   | 00212 | 212+17.42+810 | PQ62: | 156 A    |     |          |
|------|--------------|-------|---------------|-------|----------|-----|----------|
| R14- | -R12: 000005 | 34    |               |       |          |     |          |
| SA   | 0AE6A540     | WD1   | 8AEEA3C0      | HSA   | 80000000 | LSA | 0AE6A5C8 |
|      |              | RET   | 8AB96424      | EPA   | 0ABA4210 | R0  | 00CC2840 |
|      |              | R1    | 0AE6A504      | R2    | 00000001 | R3  | 00000001 |
|      |              | R4    | 0AE67040      | R5    | 00000004 | R6  | 0AE67100 |
|      |              | R7    | 0AE6A504      | R8    | 0AE6A4E4 | R9  | 0AE6A984 |
|      |              | R10   | 0AEEA3C0      | R11   | 00CC2840 | R12 | 0AB95EF0 |
|      |              |       |               |       |          |     |          |
| EP   | DFSIWAIT     |       |               |       |          |     |          |
| R14- | -R12: 000000 | B8    | R14-EPA:      | 0000  | 000B8    |     |          |
| SA   | 0AE6A5C8     | WD1   | 00000000      | HSA   | 0AE6A540 | LSA | 0AE6A650 |
|      |              | RET   | 8ABA42C8      | EPA   | 8AB974C6 | R0  | 00000000 |
|      |              | R1    | 0AE6A504      | R2    | 00CC9AF8 | R3  | 00000001 |
|      |              | R4    | 0AE67040      | R5    | 00000004 | R6  | 0AE67100 |
|      |              | R7    | 0AE6A504      | R8    | 0AE6A4E4 | R9  | 0AE6A504 |
|      |              | R10   | 0AE6A4E0      | R11   | 00CC2840 | R12 | 0ABA4210 |

## IMS Interactive Dump Formatter, Low Level Options

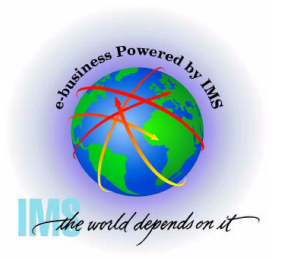

▲ IMS Interactive Dump Formatter, Low Level Options

• Option 3 (LOW-LEVEL) provides the low-level IMS dump format options

|       |                          | ⊼ IMS DUMP FORMATTING PRIMARY MENU                       |               |
|-------|--------------------------|----------------------------------------------------------|---------------|
| OPTIO | N ===> 3                 |                                                          |               |
|       | -                        |                                                          |               |
| Θ     | INIT                     | <ul> <li>IMS formatting initialization and co</li> </ul> | ntent summary |
| 1     | BROWSE                   | - Browse Dump dataset                                    | *****         |
| 2     | HI-LEVEL                 | <ul> <li>IMS Component level formatting</li> </ul>       | *USERID - M   |
| 3     | LOW-LEVEL                | - IMS ITASK level formatting                             | *DATE - O     |
| 4     | ANALYSIS                 | - IMS dump analysis                                      | ∗JULIAN - O   |
| 5     | USER                     | - IMS user formatting routines                           | *TIME - 1     |
| 6     | OTHER COMP               | - Other IMS components (BPE, CQS)                        | *PREFIX - M   |
| 7     | OTHER PROD               | - Other IMS-related products                             | *TERMINAL- 3  |
| Е     | EDA                      | - IMS Enhanced Dump Analysis                             | *PF KEYS -    |
| Т     | TUTORIAL                 | - IMS dump formatting tutorial                           | ********      |
| Х     | EXIT                     | - Exit IMS dump formatting                               |               |
| Ente  | r END or RE <sup>-</sup> | FURN command to terminate IMS component                  | formatting.   |

Use PFKeys to scroll up and down if needed.

# IMS Interactive Dump Formatter, Low Level Options, Continued

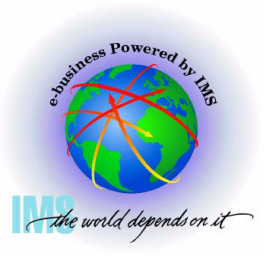

Scroll ===

IMS Interactive Dump Formatter, Low Level Options, Continued

 These are the various low level <u>fmtimsoptions</u> and control parameters available from the Offline Dump Formatter
 INS LOW LEVEL DUMP FORMATTING OPTIONS - Row 1 to 12

COMMAND ===>

<u>N</u> <==== SPOOL OUTPUT? (Y or N) N <==== REFRESH FORMATTER? (Y or N) S or M at left plus required ARGument value to select option. (Items marked \*P\* will prompt if ARG blank). UP/DOWN to scroll

Additional IMS formatter requests===>

| Cmd | Option | Туре    | ARG | Argument description                |
|-----|--------|---------|-----|-------------------------------------|
| v   |        |         |     |                                     |
| _   | CLB    | ADDRESS |     | CLB/LLB address (hexadecimal)       |
| _   | CLB    | NODE    |     | VTAM node name                      |
| _   | CLB    | LTERM   |     | IMS logical terminal name (CNT)     |
| _   | CLB    | CID     |     | VTAM communication ID (hexadecimal) |
| _   | CLB    | LINE    |     | BTAM line number (decimal)          |
| _   | LLB    | LINK    |     | MSC link number (decimal)           |
| _   | DPST   | ADDRESS |     | Dependent region PST address (hexad |
| _   | DPST   | NUMBER  |     | Dependent region PST number (hexade |
| _   | DPST   | NAME    |     | Dependent region PST jobname        |

## IMS Interactive Dump Formatter, Low Level Options, Continued

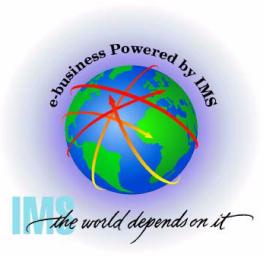

IMS Interactive Dump Formatter, Low Level Options, Continued

 Selecting and item with \*P\* next to the ARG field, and leaving the ARG value blank will display the available options

----- IMS LOW LEVEL DUMP FORMATTING OPTIONS Row 10 to 18 COMMAND ===> Scroll ===>

N <==== SPOOL OUTPUT? (Y or N) N <==== REFRESH FORMATTER? (Y or N) S or M at left plus required ARGument value to select option. (Items marked \*P\* will prompt if ARG blank). UP/DOWN to scroll

| Additional IMS f | ormatter | requests===> |
|------------------|----------|--------------|
|------------------|----------|--------------|

| Cmd | Option | Type    | ARG      | Argument description                 |
|-----|--------|---------|----------|--------------------------------------|
| V   |        |         | vvvvvvvv |                                      |
| _   | SYSPST | ADDRESS |          | System PST address                   |
| _   | SYSPST | NAME    | *P       | * System PST name                    |
| S   | TRACE  | NAME    | *P       | * Trace table ID (2 characters)      |
|     | SAP    | ADDRESS | -        | Savearea block address (hexadecimal) |
| _   | SAP    | ECBADR  |          | SAP's ECB address (hexadecimal)      |
| _ \ | VOL    | NAME    | *P       | * IMS storage pool name              |
| _   | CBTE   | NAME    |          | Control Block Table name             |
| _   | LUB    | NAME    |          | LU name                              |
| _   | DTT    | ADDRESS |          | DTT address                          |
|     |        |         |          |                                      |

© IBM Corporation, 2004

## IMS Interactive Dump Formatter, Low Level Options, Continued

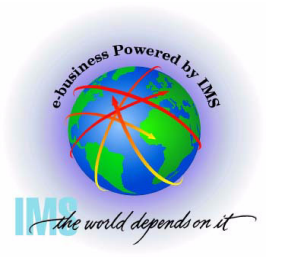

COMMAND ===>

Scroll ===>

Place an S in front of desired trace table type(s) and hit ENTER or END to process or UP/DOWN to scroll.

| CMD | Table<br>ID                                                    | Trace<br>Name                                                                                | Trace Content Description                                                                                                    |
|-----|----------------------------------------------------------------|----------------------------------------------------------------------------------------------|----------------------------------------------------------------------------------------------------|
|     | ALL<br>FO<br>DS<br>DL<br>G<br>LA<br>DL<br>SC<br>SS<br>SM<br>IC | ALL<br>FORCE<br>DISP<br>DL/I<br>DLOG<br>FAST<br>LATC<br>LOCK<br>SCHD<br>SUBS<br>STRG<br>IDCO | All IMS Table Traces<br>Early Initialization Internal Trace<br>IMS Dispatcher Activity<br>DL/I, DFP Interface, OSAM, and PI Activity<br>IMS Logging Activity<br>Fast Path Activity<br>Latch Manager Activity<br>Lock Manager Activity (alias for DL/I trace)<br>Transaction Scheduling Activity<br>External Subsystem Interface Activity<br>Storage Manager Activity<br>Intercommunications Trace Table (CNXA+IDC) |

## IMS Interactive Dump Formatter, Low Level Options, Continued

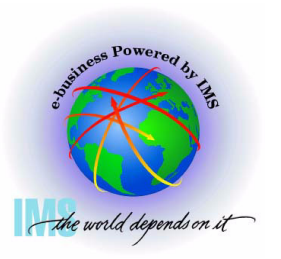

| <ul> <li>IMS Interactive</li> <li>IMS Dispate</li> </ul> | e Dump Form<br>her Trace Ac              | natter, Low<br>ctivity               | Level Optic                           | ons, Continu         | led |                   |              |
|----------------------------------------------------------|------------------------------------------|--------------------------------------|---------------------------------------|----------------------|-----|-------------------|--------------|
| IPCS OUTPUT STR<br>Command ===> _                        | EAM                                      |                                      |                                       |                      |     | Line 15<br>SCROLL | Cols<br>===> |
| **************<br>***TRACE PRINT<br>************         | ************<br>ED FROM OLD<br>********* | **********<br>EST TO MOS<br>******** | ***********<br>T CURRENT<br>********* | ENTRY**              |     |                   |              |
| FUNCTION                                                 | WORD 0<br>WORD 4                         | WORD 1<br>WORD 5                     | WORD 2<br>WORD 6                      | WORD 3<br>WORD 7     |     |                   |              |
| IWAIT                                                    | 04057CB7<br>00CAA498                     | 0AE2A060<br>00000000                 | 00C3E2E3<br>40080000                  | 8019D0D2<br>B1673C97 | RST | сѕт               |              |
| IECB STORE                                               | 18057088                                 | 08528060                             | 80CA90AB                              | 0003E2E3             |     |                   |              |

| IECB STORE  | 1B057CB8 | 0AE2A060 | 80CA90AB | 00C3E2E3 |     |
|-------------|----------|----------|----------|----------|-----|
|             | 00000000 | 00000000 | 00000000 | B1673CA4 | RST |
| SUSPEND     | 27057CB9 | 00000000 | 002D002D | 0AE676A0 |     |
|             | 007AB838 | B9C223B1 | 673CBB46 | B1673CBA | RST |
| ITASK TERM  | 03027CD2 | 00053098 | 00000000 | 0AB31900 |     |
|             | 00000000 | 00000000 | 007ABB60 | B16740D2 | CTL |
| IECB STORE  | 1B027CD3 | 00053098 | 80CA909B | 00000000 |     |
|             | 00000000 | 00000000 | 00000000 | B16740DC | CTL |
| RE-DISPATCH | 05027CD4 | 0004F738 | 40C3D8E2 | 40008000 |     |
|             | 80000000 | 8BC1AA64 | 00000000 | B16740FC | CTL |
|             |          |          |          |          |     |

## **Verifying Dump Contents**

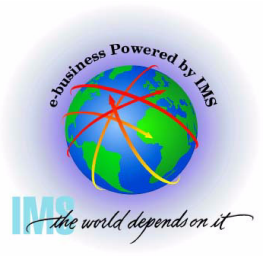

### **Verify Dumped ASIDs**

#### ▲ Verify Dumped ASIDs

Enter Command: IP CBF RTCT

OPTION ===> IP CBF RTCT

| 1 BROWSE - Browse Dump dataset *********<br>2 HI-LEVEL - IMS Component level formatting *USERID -<br>3 LOW-LEVEL - IMS ITASK level formatting *DATE - | ry |
|----------------------------------------------------------------------------------------------------|----|
| 2 HI-LEVEL - IMS Component level formatting *USERID -<br>3 LOW-LEVEL - IMS ITASK level formatting *DATE -                                             | жж |
| 3 LOW-LEVEL - IMS ITASK level formatting *DATE -                                                                                                    | М  |
|                                                                                                    | 0  |
| 4 ANALYSIS - IMS dump analysis *JULIAN -                                                                                                    | 0  |
| 5 USER - IMS user formatting routines *TIME -                                                                                                    | 1  |
| 6 OTHER COMP - Other IMS components (BPE, CQS) *PREFIX -                                                                                              | М  |
| 7 OTHER PROD - Other IMS-related products *TERMINAL-                                                                                                  | 3  |
| E EDA - IMS Enhanced Dump Analysis *PF KEYS -                                                                                                    |    |
| T TUTORIAL - IMS dump formatting tutorial *********                                                                                                   | жж |
| X EXIT - Exit IMS dump formatting                                                                                                    |    |
| Enter END or RETURN command to terminate IMS component formatting.                                                                                    |    |

----- IMS DUMP FORMATTING PRIMARY MENU ------

Use PFKeys to scroll up and down if needed.

## Verify Dumped ASIDs, Continued

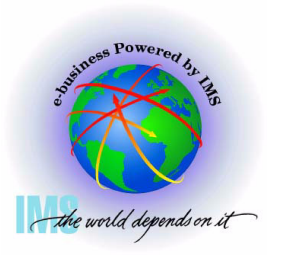

Verify Dumped ASIDs, Continued

- Find the ASTB Address Space Table
  - SDAS column will contain dumped ASIDs
  - NOTE: This table will contain all zeros for a SYSMDUMP

00

IPCS OUTPUT STREAM Command ===> IP CBF RTCT;F ASTB\_ SCROLL ===> ASTB SDAS SDF4 SDF5 \_ \_ \_ \_ 001 002D 00 00 002 0062 00 00 003 0165 00 00 004 0063 00 00 005 0162 00 00 006 0000 200 00 007 0000 **\**0 00 008 0000 00 009 0000 00 010 010 0000 00

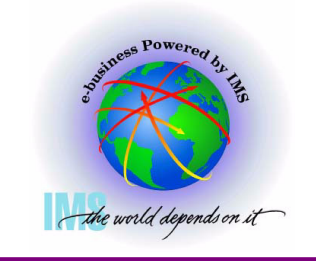

## **Verify Dumped ASIDs, Continued**

- ▲ Verify Dumped ASIDs, Continued
  - Format the dumped ASIDs from the ASTB
    - Enter Command: IP SELECT ASID(X'2d',X'62',X'165',X'63',X'162')

## **Verify SDUMP Options**

▲ Verify SDUMP Options, Storage areas dumped.

==> FLAGS SET IN SDUFLAGO:

- Enter Command: IP CBF CVT+23C?+9C? STR(SDUMP) VIEW(FLAGS)
  - SDATA flags tell you what storage was dumped=

```
Command ===> IP CBF CVT+23C?+9C? STR(SDUMP) VIEW(FLAGS)
SDUMP_PL: 0232AE58
```

```
HDR/HDRADR specified.
 Set system non-dispatchable while dumping global storage.
==> FLAGS SET IN SDUFLAG1:
SVC dump request.
ASIDLIST specified.
 48+ byte parameter list.
==> FLAGS SET IN SDUSDATA
Dump all PSAs.
                              Dump LPA mod. for rgn.
 Dump current PSA.
                              Dump trace data.
Dump the nucleus.
                              Dump CSA.
 Dump SQA.
                              Dump SWA.
Dump LSQA.
                              Dump summary dump data.
Dump rgn-private area.
```

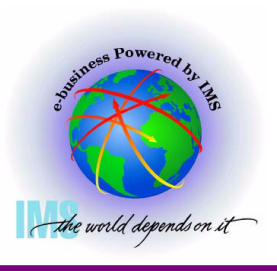

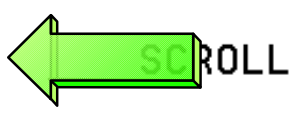

## Verify Whether the SDUMP was Complete

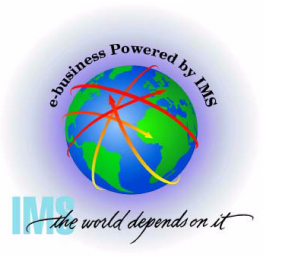

Verify Whether the SDUMP was Complete

- Enter Command: IP L E0. L(16) BLOCK(0)
  - Partial dump bits Mapped by MVS SDRSN DSECT

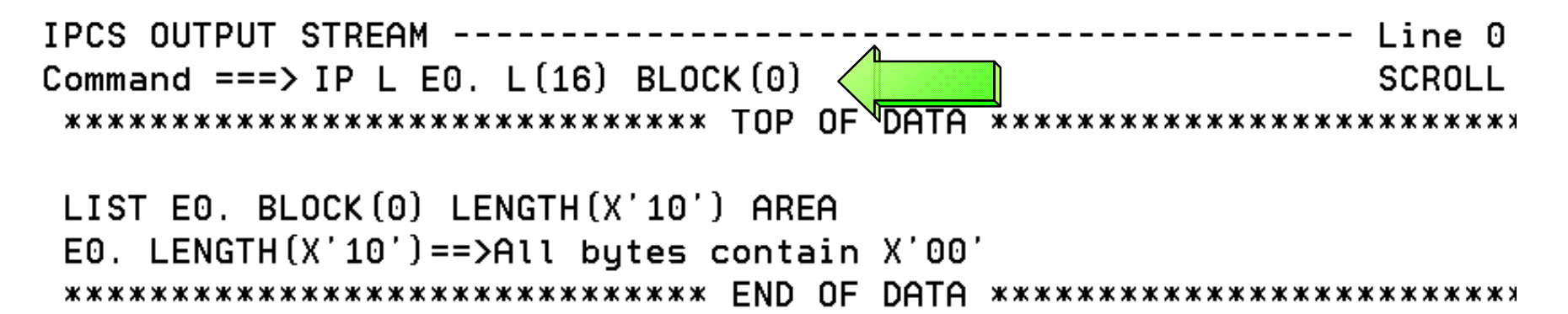

- If all bits are zeros, SDUMP was successfully captured
- If all bits are not zeros, use MVS SDRSN DSECT to interpret the bit settings
  - See z/OS V1R4 MVS Data Areas, Vol 4, GA22-7584-03

## Verify Private Region Storage is Dumped

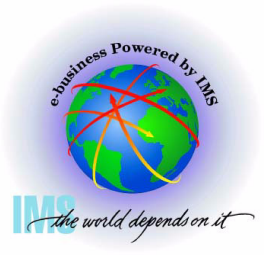

▲ Verify Private Region Storage is Dumped

 SDUMP SDATA may indicate private is dumped, but is private storage in the dump dataset?

- To determine this, Select Option 1 (BROWSE)

----- IMS DUMP FORMATTING PRIMARY MENU ------ OPTION ===> 1

| 0    | INIT          | - IMS formatting initialization and co | ontent summary |
|------|---------------|----------------------------------------|----------------|
| 1    | BROWSE        | - Browse Dump dataset                  | *********      |
| 2    | HI-LEVEL      | - IMS Component level formatting       | *USERID - M(   |
| 3    | LOW-LEVEL     | - IMS ITASK level formatting           | *DATE - 0(     |
| 4    | ANALYSIS      | - IMS dump analysis                    | *JULIAN - O(   |
| 5    | USER          | - IMS user formatting routines         | *TIME - 1{     |
| 6    | OTHER COMP    | - Other IMS components (BPE, CQS)      | *PREFIX - M(   |
| 7    | OTHER PROD    | - Other IMS-related products           | *TERMINAL- 3:  |
| Е    | EDA           | - IMS Enhanced Dump Analysis           | *PF KEYS -     |
| Т    | TUTORIAL      | - IMS dump formatting tutorial         | **********     |
| Х    | EXIT          | - Exit IMS dump formatting             |                |
| Ente | r END or RETU | JRN command to terminate IMS component | formatting.    |
| Use  | PFKeys to scr | oll up and down if needed.             |                |

## Verify Private Region Storage is Dumped, Continued

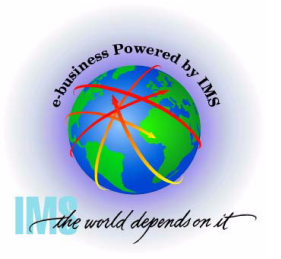

- Verify Private Region Storage is Dumped, Continued
  - Select the beginning of user private x'6000' to determine if storage is present

| DSNAME('M030776.ABEND0C4.IMS810.DUMP') POINTERS |                  |  |  |  |  |  |
|-------------------------------------------------|------------------|--|--|--|--|--|
| Comman ===>                                     | SCROLL           |  |  |  |  |  |
| ASID (02D') is the default address space        |                  |  |  |  |  |  |
| PT Address Address space                        | <u>Data type</u> |  |  |  |  |  |
| S0001 00006000 ASID(X'002D')                    | AREA             |  |  |  |  |  |
|                                                 |                  |  |  |  |  |  |
| 00002 00006000 ASID(X'0062')                    | AREA             |  |  |  |  |  |
| Remarks: DLIRCSAE - Start of User Private       |                  |  |  |  |  |  |
| 00003 00006000 ASID(X'0063')                    | AREA             |  |  |  |  |  |
| Remarks: SCI1 - Start of User Private           |                  |  |  |  |  |  |
| 00004 00006000 ASID(X'0162')                    | AREA             |  |  |  |  |  |
| Remarks: CQSRE1 - Start of User Private         |                  |  |  |  |  |  |
| 00005 00006000 ASID(X'0163')                    | AREA             |  |  |  |  |  |
| Remarks: DBRRCSAE - Start of User Private       |                  |  |  |  |  |  |
| **************************************          | *****            |  |  |  |  |  |

## Verify Private Region Storage is Dumped, Continued

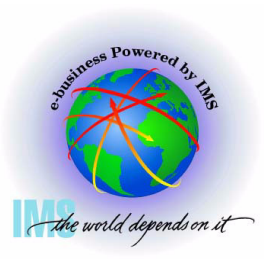

- Verify Private Region Storage is Dumped, Continued
  - If storage is listed, indicates private storage is present

| ASID(X'00 | 2D') ADDRESS      | S(6000.) ST( | DRAGE      |          |               | - |
|-----------|-------------------|--------------|------------|----------|---------------|---|
| Command = | ==>               |              |            |          | SCROLL ===> C | 2 |
| 00006000  | 00 <u>0</u> 00000 | 00000000     | C4C6E2D9   | E2D9F0F0 | DFSRSR00      |   |
| 00006010  | 00006424          | 0000F348     | 00006024   | 00006074 |               |   |
| 00006020  | 00000001          | D9E2D94D     | D5D65D40   | 40404040 | RSR (NO)      |   |
| 00006030. | :603FAll          | bytes conta  | ain X'40', | C''      |               |   |
| 00006040  | 40404040          | 40404040     | 40615C40   | D9E2D940 | /* RSR        |   |
| 00006050  | C9E240D5          | D6405C61     | 40404040   | 40404040 | IS NO */      |   |

#### If storage is not listed, indicates private storage is not present

```
ASID(X'0163') ADDRESS(1000.) STORAGE
Command ===>
                                                                  SCROLL ===> C
00001000.:C97FFF.--Storage not available
                                                             .DSP..........
00098000
           0FC4E2D7
                       00000000
                                   00000000
                                               00000000
                                                             ....W...a....
                       0AE67590
                                   800C81B8
00C98010
           00130000
                                               00000000
                                                             ....I. .Id.
00098020
           80CA909B
                       00054F0C
                                   00C98040
                                               00C9849A
                                   00000000
00098030
           40404040
                       40404040
                                               00000000
00C98040
           04520000
                       00000000
                                   00000000
                                               00000000
                                                             . . . . . . . . . . . . . . . . .
```

## What was the Reason for the Dump? SVC DUMP

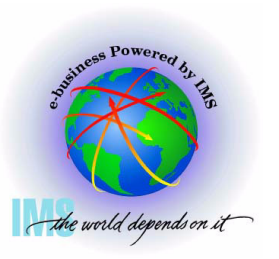

▲ What was the reason for the dump?

- Enter Command: IP LIST TITLE
  - Displays dump title

### What was the Reason for the Dump? MVS SLIP Trap

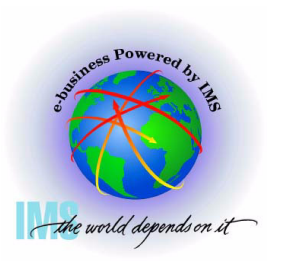

| <ul> <li>What was the reason for the du</li> <li>Enter Command: IP LIST TIT</li> </ul>                       | mp?, Co<br>LE - Dur | ntinuo<br>np tit | ed<br>le indicates SLIP                                 |
|----------------------------------------------------------------------------------------------------|---------------------|------------------|---------------------------------------------------------|
| Command ===> IP LIST TITLE                                                                                   | TUP OF              | DATA             | SCROLL                                                  |
| LIST OO. LITERAL LENGTH(X'11')<br>00000000   SLIP DUMP ID=IMA2                                               | CHARACT             | ER               |                                                         |
| ******                                                                                                    | END OF              | DATA             | ******                                                  |
| <ul> <li>Enter Command: IP LIST SLIP</li> <li>Will show MVS SLIP specifi</li> </ul>                          | TRAP<br>cations i   | fuse             | d                                                       |
| <pre>IPCS OUTPUT STREAM<br/>Command ===&gt; IP LIST SLIPTRAP_<br/>************************************</pre> | TOP OF              | DATA             | SCROLL ===> CSR<br>************************************ |
| LIST 00. LITERAL LENGTH(X'4A')<br>00000000   SLIP SET,A=SVCD,COMF<br>00000040   =('RRS'.*)                   | CHARACT             | ER<br>JOBLI      | ST=(IMSIMA2,RRS),ID=IMA2,DSPNAME                        |
| ******                                                                                                    | END UF              | UHIH             | ******                                                  |

### What was the Reason for the Dump? MVS DUMP Command

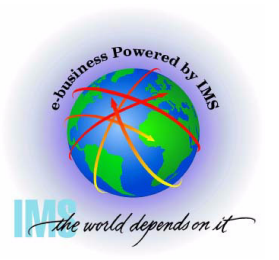

▲ What was the reason for the dump?, Continued

• Enter Command: IP VERBX MTRACE

Will show MVS DUMP command if used

IPCS OUTPUT STREAM ------<u>C</u>ommand ===> IP VERBX MTRACE; F 'DUMP COMM=' SCROLL ===>

00000290 DUMP COMM=(CBAU2A04 HUNG) 00000090 \*7652 IEE094D SPECIFY OPERAND(S) FOR DUMP COMMAND 00000081 +IBVERSGO> IBVERSGO DPV6 LNV1 CIV3 10/12/01 09.46 @

00000090 DXR162I IRLF001 CYCLE NUMBER 0003474F PROCESSED FOR

00000081 ¢HEDED BY 600 MINUTES TIME EXCEEDED BY 600 MINUTES 00000081 IS 0000081 IS2015I SDS2 COMMAND EXECUTED 'REPLY 7652 TEXT OF REPLY 00000281 R

00000090 IE 00000281 R 7652, JOBNAME=(IMSF, IMSF0203, IMDLIF, IMIRLF) 00000090 IEE600I REPLY TO 7652 IS; JOBNAME=(IMSF, IMSF0203, IMDLIF 00000081 DM 00000081 ¢H 00000081 DMB604I DMSCSVCR PASSING DUMP TO IBM

## **Controlling IPCS for Easier Dump Analysis**

# Use ISPF SPLIT to Create Multiple Logical Sessions

▲ ISPF SPLIT/SWAP allows you to view multiple logical screens while diagnosing

- Enter Command: SPLIT NEW to create a new logical screen
- Enter Command: SWAP n to swap to the desired logical screen
- Enter Command: SWAP LIST to display Active ISPF Logical Sessions

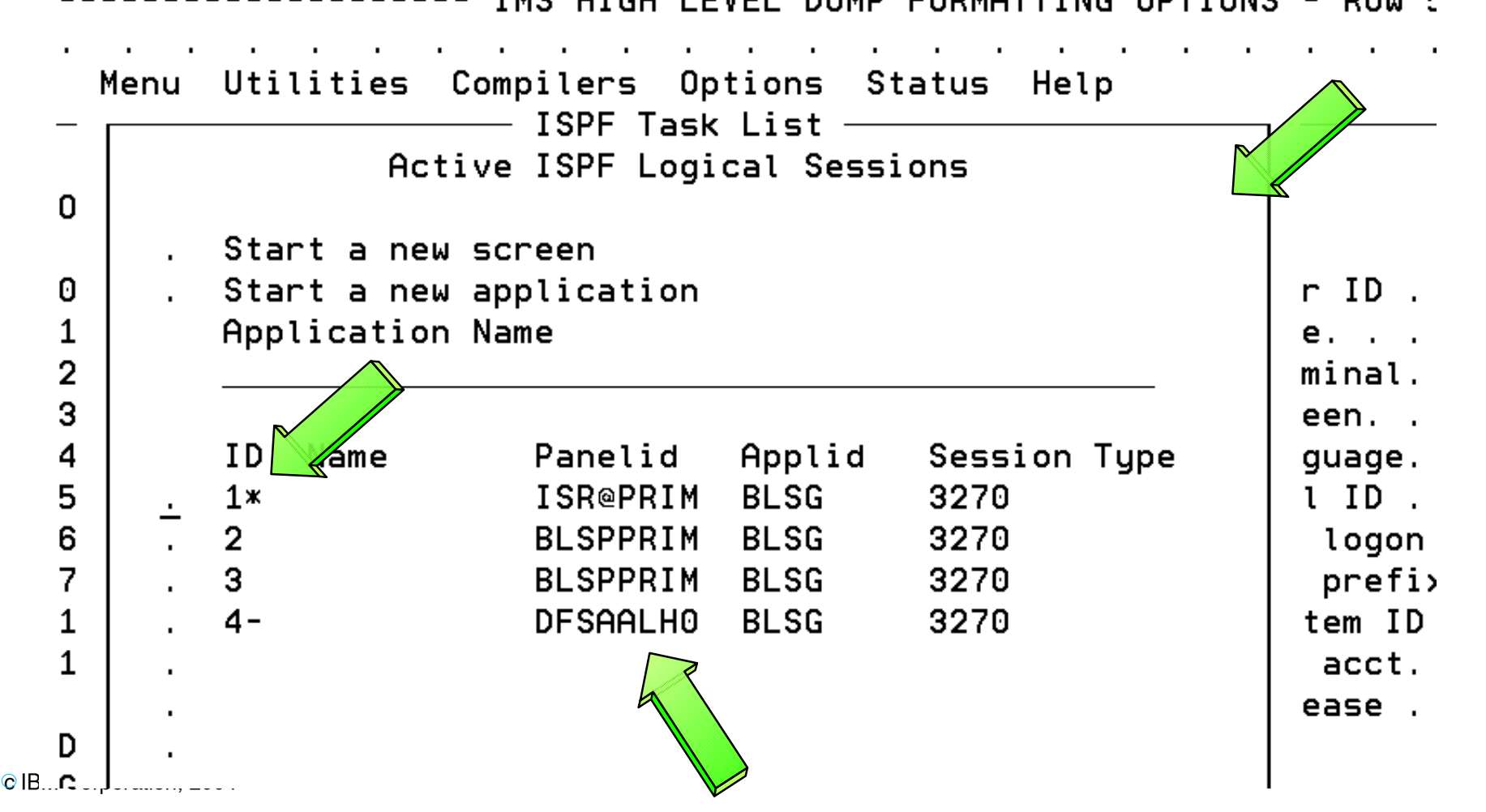

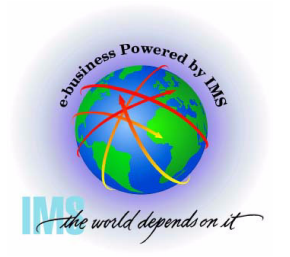

## **Routing IPCS Output to a Dataset**

- A Route IPCS output to a dataset for editing
- ▲ Use ISPF 3.2
  - Choose dsname
  - Enter "A" for allocate
    - Units=CYLS
    - Primary=10
    - 2ndry=5
    - DirBlks=0
    - RecF=VBA
    - LRECL=133
    - BLKSZ= (leave blank)
- ▲ Go to IPCS COMMAND Panel
  - IP FREE FI(IPCSPRNT)
  - TSO ALLOC FI(IPCSPRNT) DSN('dsname') SHR
  - --- enter the IPCS Command for which output is desired -- PRINT NOTERM
    - Example: IP SUMMARY FORMAT PRINT NOTERM
  - IP CLOSE PRINT

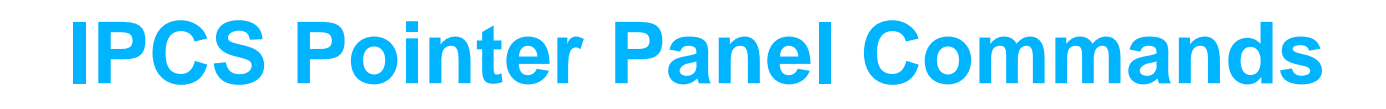

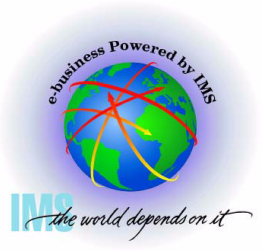

#### ▲ IPCS Pointer Panel Commands

Select Option 1 (BROWSE)

|               |              | IMS DUMP FORMATTING PRIMARY MENU                   |               |
|---------------|--------------|----------------------------------------------------|---------------|
| <u>o</u> ptio | N ===> 1     |                                                    |               |
| 0             | INIT         | - IMS formatting initialization and cor            | ntent summary |
| 1             | BROWSE       | - Browse Dump dataset                              | ******        |
| 2             | HI-LEVEL     | <ul> <li>IMS Component level formatting</li> </ul> | *USERID - M   |
| 3             | LOW-LEVEL    | <ul> <li>IMS ITASK level formatting</li> </ul>     | *DATE - 0     |
| 4             | ANALYSIS     | - IMS dump analysis                                | *JULIAN - O   |
| 5             | USER         | - IMS user formatting routines                     | *TIME - O     |
| 6             | OTHER COMP   | - Other IMS components (BPE, CQS)                  | *PREFIX - M   |
| 7             | OTHER PROD   | - Other IMS-related products                       | *TERMINAL- 3  |
| Е             | EDA          | - IMS Enhanced Dump Analysis                       | *PF KEYS -    |
| Т             | TUTORIAL     | - IMS dump formatting tutorial                     | *****         |
| Х             | EXIT         | - Exit IMS dump formatting                         |               |
| Ente          | r END or RET | URN command to terminate IMS component f           | formatting.   |
|               |              |                                                    |               |

Use PFKeys to scroll up and down if needed.

## **IPCS Pointer Panel Commands, Continued**

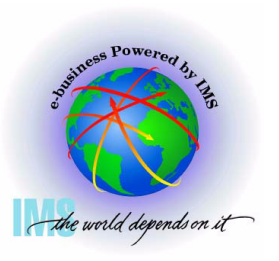

| <ul> <li>POINTERS Panel PTR line commands</li> <li>S - Browse the storage</li> <li>R - Repeat the current PTR entry</li> <li>F - Format the STRUCTURE control block</li> </ul> |                  |
|----------------------------------------------------------------------------------------------------|------------------|
| DSNAME ('IMSDUMP.X030802.Y170802.SJFEVMX.MADDIX') POINTER                                                                                                    | 3                |
| Commap ==>                                                                                                    | SCROLL ===>      |
| ASI 002D') is the default address space                                                                                                    |                  |
| PTR Address Space                                                                                                    | <u>Data type</u> |
| S0001 000000 ASID(X'002D')                                                                                                    | AREA             |
| Remarks:<br>R0002 007ABB60 ASID(X'002D')                                                                                                    | STRUCTURE (Tcb)  |
| Remarks: IMS CTL TCB                                                                                                    |                  |
| 00003 00781AF0 ASID(X'002D')                                                                                                    | STRUCTURE(Prb)   |
| Remarks: IMS CTL RB                                                                                                    |                  |
| OUUU4 UU78BB50 HSID(X UU2D )<br>Nemerke: IMS CTL PR                                                                                                    | STRUCTURE (SVPD) |
| 00005 00779130 ASID(X'002D')                                                                                                    | STRUCTURE(Prb)   |
| Remarks: IMS CTL Last RB                                                                                                    |                  |
| Remarks: SDWA Describing ABEND                                                                                                    | STRUCTURE (SUWA) |
| 00007 00FCB8E0 ASID(X'0001')                                                                                                    | STRUCTURE(Cvt)   |
| Remarks: Communications Vector Table                                                                                                    |                  |
| **************************************                                                                                                    | *****            |

### **IPCS Pointer Panel Commands, Continued**

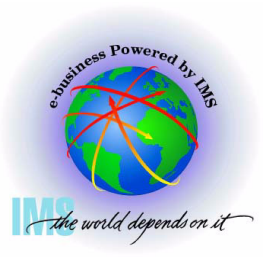

| <ul> <li>POINTERS Panel PTR line commands</li> <li>F - Format the STRUCTURE control block</li> <li>Format example for SDWA</li> </ul> |             |             |             |           |          |             |  |
|----------------------------------------------------------------------------------------------------|-------------|-------------|-------------|-----------|----------|-------------|--|
| IPCS OUTPUT                                                                                                    | STREAM      |             |             |           |          | Line O Cols |  |
| Command ===)                                                                                                    | > _         |             |             |           |          | SCROLL ===> |  |
| ********                                                                                                    | *********   | ********    | TOP OF DAT  | FA ****** | ******** | *********** |  |
| SDWA: 007                                                                                                    | 70918       |             |             |           |          |             |  |
| +0000                                                                                                    | PARM        | 0000AAC8    | ABCC        | 840C4000  | CTL1     | FF740010    |  |
| +000C                                                                                                    |             | 00000000    | CTL2        | FF740010  | 00000000 |             |  |
|                                                                                                    | GRSV - GPF  | Rs at time  | of error    |           |          |             |  |
| 0-3                                                                                                    | 00CC2840    | OBBC8EDC    | 0BEE0714    | 0AE380B8  |          |             |  |
| 4-7                                                                                                    | 0BEE0714    | 800D0208    | 000619C8    | OBEE07F0  |          |             |  |
| 8-11                                                                                                    | 0005FDF0    | OBEE06F0    | 000619C8    | 00CC2840  |          |             |  |
| 12-15                                                                                                    | 000D084C    | 0BE366B8    | 2003203F    | 00CC80D8  |          |             |  |
| +0058                                                                                                    | NAME        | 00781AF0    | 00000000    |           | EPA      | 00000000    |  |
| +0064                                                                                                    | IOBR        | 00000000    |             |           |          |             |  |
|                                                                                                    | EC1 - PSU   | √at time o  | of error    |           |          |             |  |
| PSW=077C200                                                                                                    | 30 800D0A60 | )           |             |           |          |             |  |
| (Runniı                                                                                                    | ng in PRIMA | ARY, key 7, | , AMODE 31, | DAT ON)   |          |             |  |
| DISABLI                                                                                                    | ED FOR PER  |             |             |           |          |             |  |
| +0070                                                                                                    | AEC1        | 00040010    | 20032000    |           | EC2      | 077C2000    |  |
| +007C                                                                                                    |             | 800D0A60    | AEC2        | 00040010  | 20032000 |             |  |

## IPCS Storage Analysis Commands

### **IPCS Storage Analysis**

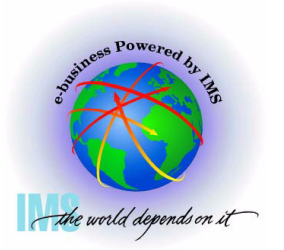

IPCS Storage analysis for ABEND878 or ABEND80A out of storage conditions
 Enter Command: IP VERBX VSMDATA 'ASIDLIST(dd) SUMMARY'
 Where dd = Decimal ASID value

| TDCS NUTDUT STDEAM                                     |             |
|--------------------------------------------------------|-------------|
| IFCS OUTFOR STREAM                                     |             |
| Command $==>$ IP VERBX VSMDATA 'ASIDLIST(210) SUMMARY' | SCROLL ===> |
|                                                        |             |
| **************************************                 | ******      |

VIRTUAL STORAGE MANAGEMENT DUMP FORMAT ROUTINE

THE FOLLOWING KEYWORDS ARE IN EFFECT: CONTROLBLOCKS ASIDLIST GLOBAL SUMMARY

### **IPCS Storage Analysis**, Continued

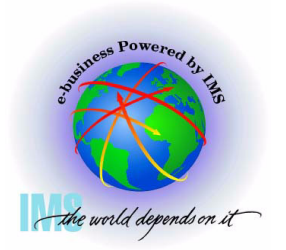

▲ IPCS Storage analysis for ABEND878 or ABEND80A out of storage conditions • Enter Command: F 'LOCAL STORAGE MAP'

|                             | LOCAL STORAGE DATA SUMMARY<br>LOCAL STORAGE MAP |                                                                      |  |  |  |  |
|-----------------------------|-------------------------------------------------|----------------------------------------------------------------------|--|--|--|--|
|                             |                                                 | 80000000 <- TOP OF EXT. PRIVATE                                      |  |  |  |  |
|                             | LSQA/SWA/229/230                                | 80000000 <- MAX EXT. USER REGION ADDRESS<br>7CD90000 <- ELSQA BOTTOM |  |  |  |  |
| Abend878<br>RC10            | <br>  (Free Extended Storage)                   | 2BFA9000 <- EXT. USER REGION TOP                                     |  |  |  |  |
| (Out of virtual<br>private) | Extended User Region                            | 21900000 <- EXT. USER REGION START                                   |  |  |  |  |
|                             | :<br>: Extended Global Storage                  |                                                                      |  |  |  |  |
|                             | : Global Storage                                | :<br>:<br>: 700000 <- TOP OF PRIVATE                                 |  |  |  |  |
|                             | LSQA/SWA/229/230                                | 700000 <- MAX USER REGION ADDRESS<br>621000 <- USER REGION TOP**     |  |  |  |  |
|                             | <br> <br>  User Region                          |                                                                      |  |  |  |  |
|                             | : System Storage                                | 6000 <- USER REGION START                                            |  |  |  |  |
| © IBM Corporation 2004 **   | User Region Top has hit                         | bottom of LSQA                                                       |  |  |  |  |

## IPCS Storage Analysis, Private Storage Analysis

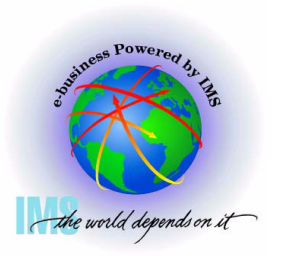

- IPCS Storage analysis for ABEND878 or ABEND80A out of private storage
  - Go to IPCS BROWSE mode POINTERS panel
  - Enter Command: STACK nnnnnnn ASID(X'aa')
    - Where nnnnnnn = USER REGION TOP from Local Storage Map
  - Select the PTR entry for nnnnnn

| DSNAME('IMSDUM<br>Command ===> S<br>ASID(X'00D2') | IP.X030804.Y155720.SJFEVMX.MPCOL') POIN<br>STACK 00621000 ASID(X'D2')<br>is the default address space | TERSSCROLL ===>  |
|---------------------------------------------------|----------------------------------------------------------------------------------------------------|------------------|
| PTR Address                                       | Address space                                                                                         | <u>Data type</u> |
| 00001 00000000                                    | ASID(X'00D2')                                                                                         | AREA             |
| Remarks:                                          |                                                                                                    |                  |
| Bemarks                                           | ) HSID(A 00D2 )                                                                                       | пксп             |
| **                                                | **************************************                                                                | *****            |

## IPCS Storage Analysis, Private Storage Analysis, Continued

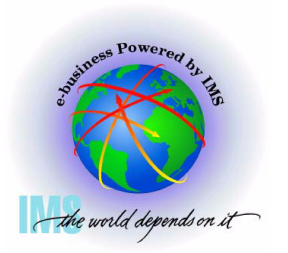

- ▲ IPCS Storage analysis for ABEND878 or ABEND80A out of private storage
  - Scan backward (toward zeros) from User Region Top (00621000) to see if you can identify the storage
    - User Private allocated from the bottom up
  - Continue scanning backward while attempting to spot a pattern

```
ASID(X'00D2') ADDRESS(61FF50.) STORAGE
Command ===>
                                                               SCROLL ===> C
0061FF50.:62014F.--All butes contain X'00'
                                                         CIOPI..../.H....
           C3C9D6D7
                      C0000000
                                 00610008
                                             00000000
00620150
00620160.:62035F.--All bytes contain X'00'
                                                          .....CIOPI...
00620360
           00000000
                      00000000
                                 C3C9D6D7
                                             C9000000
00620370
           0061CCC8
                      00000000
                                 00000000
                                             00000000
00620380.:62057F.--All butes contain X'00'
                                                          CIOPI..../.H.... |
00620580
           C3C9D6D7
                      C9000000
                                 00610008
                                             00000000
00620590.:62078F.--All bytes contain X'00'
                                                          .....CIOPI...
00620790
           00000000
                      00000000
                                 C3C9D6D7
                                             C0000000
006207A0
           0061CCC8
                      00000000
                                 00000000
                                             00000000
006207B0.:6209AF.--All bytes contain X'00'
                                                        | CIOPI..../.H.... |
006209B0
           C3C9D6D7
                      00000000
                                 00610008
                                             00000000
```

### IPCS Storage Analysis, Private Storage Analysis, Continued

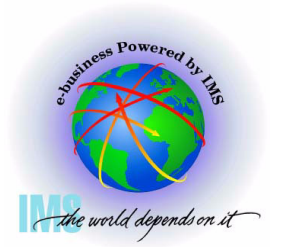

▲ IPCS Storage analysis for ABEND878 or ABEND80A out of private storage

- Enter Command: IP VERBX VSMDATA 'ASIDLIST(dd) DETAIL NOG'
  - Where dd = Decimal ASID value

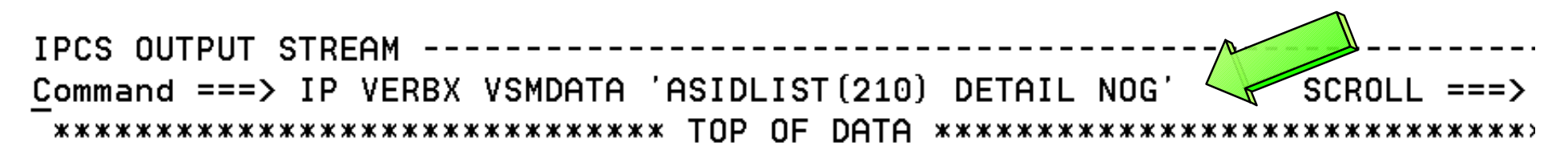

VIRTUAL STORAGE MANAGEMENT DUMP FORMAT ROUTINE

THE FOLLOWING KEYWORDS ARE IN EFFECT: CONTROLBLOCKS ASIDLIST NOGLOBAL DETAIL

### IPCS Storage Analysis, Private Storage Analysis, Continued

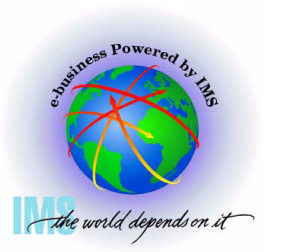

▲ IPCS Storage analysis for ABEND878 or ABEND80A out of private storage

- Enter Command: F ' 005F' Finds VSM Descriptor Queue Elements
  - From Summary output: 621000 <- USER REGION TOP\*\*
- These storage allocation patterns may help you identify storage areas in BROWSE mode. In this case, the blocks start at x'5F0800' and x'5F3800' with a length of x'2800' bytes

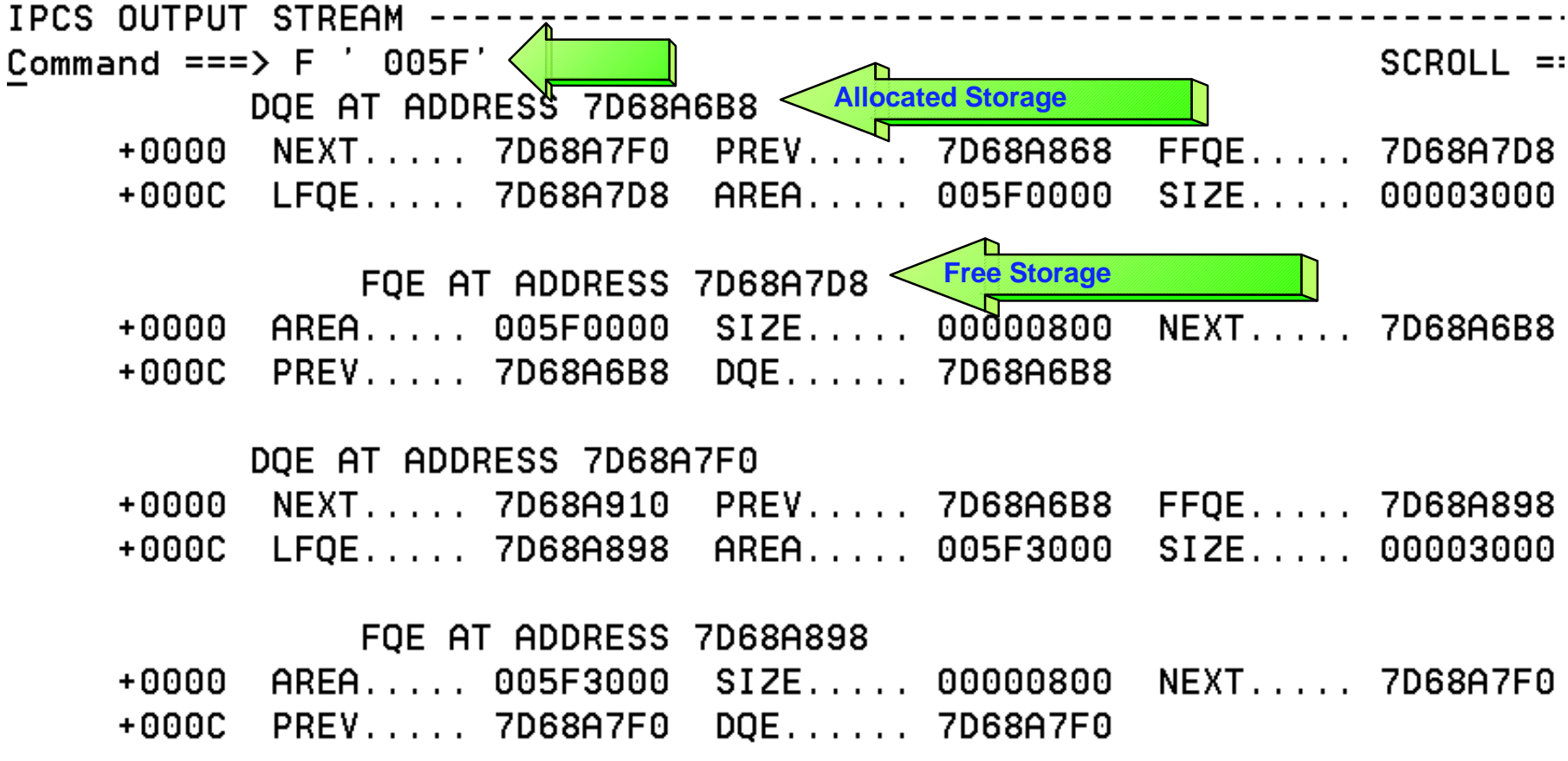

### IPCS Storage Analysis, CSA Analysis

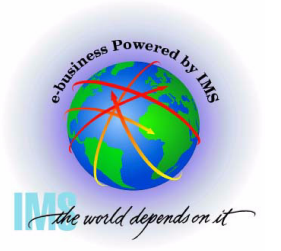

- ▲ IPCS Storage analysis for ABEND878 or ABEND80A out of CSA storage
  - Go to IPCS BROWSE mode POINTERS panel
  - Enter Command: STACK CSA
  - Select the CSA PTR entry

| DSNAME<br><u>C</u> ommar<br>ASID() | E('IMSDUMP.<br>nd ===> STA<br>K'0001') is | X030804.<br>CK CSA<br>the default a | address        | VMX.MADI | DIX') | POINTER | s           | SCROLL | ===) |
|------------------------------------|-------------------------------------------|-------------------------------------|----------------|----------|-------|---------|-------------|--------|------|
| <u>PTR</u>                         | <u>Address</u>                            | <u>Address space</u>                |                | •        |       |         | <u>Data</u> | type   |      |
| 00001                              | 00000000                                  | ASID(X'00D2')                       |                |          |       |         | AREA        |        |      |
|                                    | Remarks:                                  |                                     |                |          |       |         |             |        |      |
| S0002                              | 00700000                                  | ASID(X'0001')                       |                |          |       |         | AREA        | (CSA)  |      |
| ***                                | Remarks: C<br>**********                  | ommon system a<br>*****             | area<br>END OF | POINTER  | STACK | *****   | *****       | *****  | **** |
## IPCS Storage Analysis, CSA Analysis, Continued

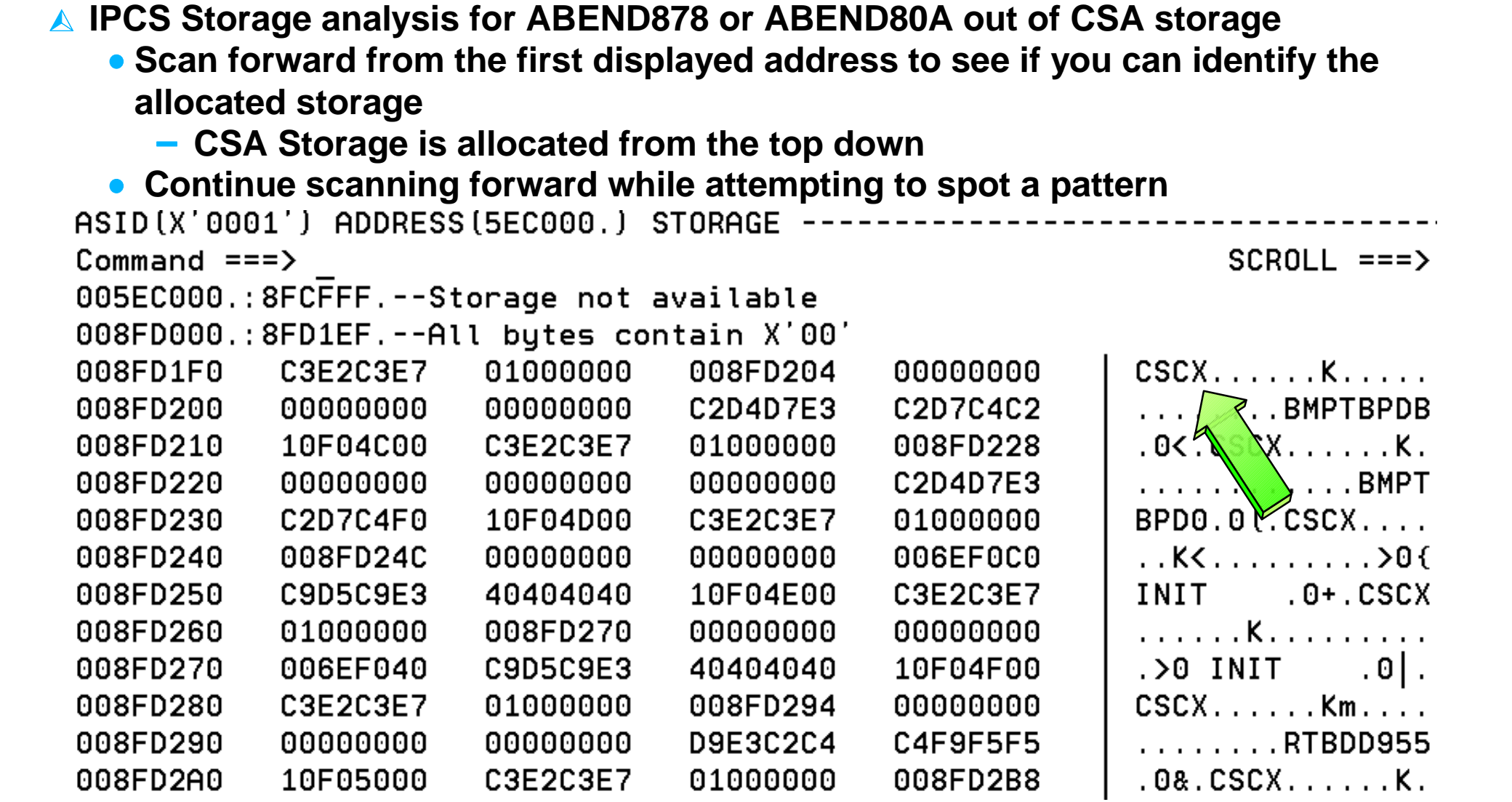

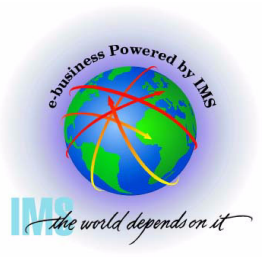

## IPCS Storage Analysis, CSA Analysis, Continued

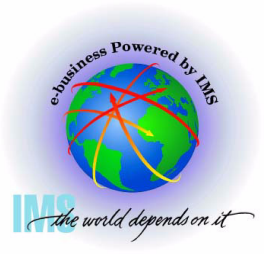

- ▲ IPCS Storage analysis for ABEND878 or ABEND80A out of CSA storage
  - Enter Command:
    - IP VERBX VSMDATA 'OWNCOMM DETAIL ALL SORTBY(TIME)' and/or
    - IP VERBX VSMDATA 'OWNCOMM DETAIL ALL SORTBY (ADDRESS)'
  - Using Time, Address, Length, Job Name, and Ret Addr analyze patterns to determine the reason for the storage growth Available if the MVS Common Storage Tracker was set on. See MVS Initialization and Tuning Guide

| ASID Job Name     | Id              | St T Address   | Length     | Ret Addr  | MM/DD/YYYY | HH:MM:SS | CAUB            | GQE      |
|-------------------|-----------------|----------------|------------|-----------|------------|----------|-----------------|----------|
|                   |                 |                |            |           |            |          |                 |          |
| 0000 *SYSTEM*     | • • • • • • • • | Ac S 00904000  | 00001000   | 0144237C  | 07/16/2003 | 16:54:18 | 0204F480        | 16312E68 |
| Data>             | 000001F         | 00904080 00000 | 001F 00CE0 | 000 *     |            | *        |                 |          |
| 00D2 <u>IMS\$</u> | JOB07312        | Ac S 0091C010  | 0000018    | 1D79E426  | 07/16/2003 | 16:54:17 | 13CE85B0        | 11BAC760 |
| Data>             | 00B5EAE0        | 20E8E150 00000 | 00B0 E7700 | 0D2 *     | .\.Y.&X    | K*       |                 |          |
| 010D IMS\$        | JOB07312        | Ac S 0091C040  | 0000018    | 1D79E426  | 07/16/2003 | 16:54:15 | 12043B98        | 0F3BF220 |
| Data>             | 009BC0A0        | 20F76490 00000 | 00B0 E7700 | 10D *{    | [7X        | • • • *  |                 |          |
| 00B4 IMS\$        | JOB07312        | Ac S 0091C058  | 0000018    | 1D79E426  | 07/16/2003 | 16:54:10 | <b>13AB93B8</b> | 0FC12B38 |
| Data>             | 00B7F5A0        | 20DD6120 00000 | 00B0 E7700 | )0B4 *5   | 5/x        | • • • *  |                 |          |
| 01A9 IMS\$        | JOB07312        | Ac S 0091C070  | 0000018    | 1D79E426  | 07/16/2003 | 16:53:58 | 12043E20        | 0D7689B8 |
| Data>             | 00B6E220        | 18F3DEB8 00003 | 1148 E7700 | )1A9 *S   | 53X        | z*       |                 |          |
| 010D IMS\$        | JOB07312        | Ac S 0091C088  | 0000018    | 1D79E426  | 07/16/2003 | 16:53:55 | 12043B98        | 14165448 |
| Data>             | 0095B658        | 20F769C0 0000  | 00B0 E7700 | )10D *.n. | 7.{x       | *        |                 |          |
| 05EC IMS\$        | JOB07312        | Ac S 0091C700  | 0000018    | 1D79E426  | 07/16/2003 | 16:53:47 | 1D6EF370        | 0FE20B20 |
| Data>             | 00B9E7F8        | 20DE2400 0000  | 00B0 E7700 | )5EC *2   | x8x        | *        |                 |          |
| 00FC IMS\$        | JOB07312        | Ac S 0091C718  | 0000018    | 1D79E426  | 07/16/2003 | 16:53:38 | 13CE86D0        | 12F9F790 |
| Data>             | 0091C748        | 20C829F0 0000  | 00B0 E7700 | )0FC *.j0 | GH.OX      | •••*     |                 |          |

## IPCS Storage Analysis, CSA Analysis, Continued

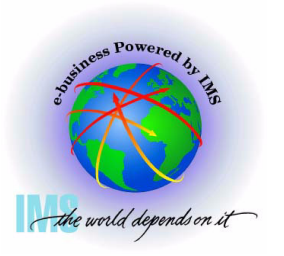

▲ IPCS Storage analysis for ABEND878 or ABEND80A out of CSA storage

• Enter Command: IP VERBX VSMDATA 'NOASIDS DETAIL'

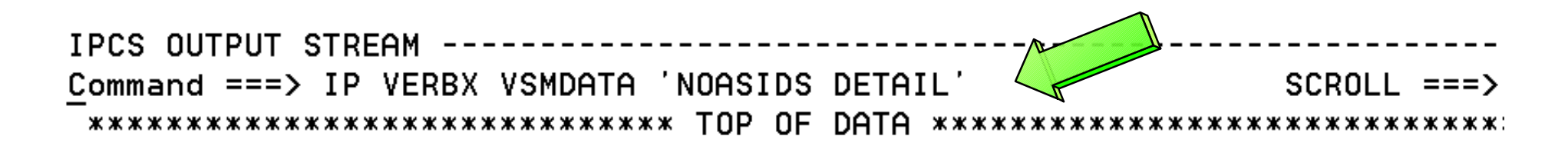

VIRTUAL STORAGE MANAGEMENT DUMP FORMAT ROUTINE

THE FOLLOWING KEYWORDS ARE IN EFFECT: CONTROLBLOCKS GLOBAL NOASIDS DETAIL

## IPCS Storage Analysis, CSA Analysis, Continued

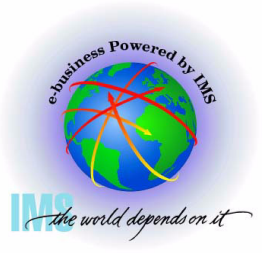

▲ IPCS Storage analysis for ABEND878 or ABEND80A out of CSA storage

- Enter Command: F ' 0090' Finds VSM Descriptor Queue Elements
  From BROWSE mode display analysis
- These storage allocation patterns may help you identify storage areas in BROWSE mode. Eyecatchers often exist at the top of control blocks

IPCS OUTPUT STREAM Command ===> F ' 0090' SCROLL ===> Allocated Storage DOE AT ADDRESS 18BCFE80 < +0000 NEXT..... 0F62D010 PREV...... 028ADA0C FFOE.... 18BCFE80 +000C LFOE.... 18BCFE80 AREA.... 00901000 SIZE.... 00001000 DOE AT ADDRESS 0F62D010 QE.... 0F62D010 PREV.... 18BCFE80 +0000 NEXT.... 1C9E8148 SIZE.... 00001000 AREA.... 00902000 +0000 LFQE.... 0F62D010 DOE AT ADDRESS 1C9E8148 NEXT..... 1C09C8B0 PREV..... 0F62D010 QE.... 1C9E8148 +0000 312E.... 00001000 AREA.... 00903000 +000C LFQE.... 1C9E8148 DOE AT ADDRESS 1C09C8B0 ØE.... NEXT.... 0F513880 PREV.... 1C9E8148 1C09C8B0 +0000 SIZE.... 00001000 LFQE..... 1C09C8B0 AREA..... 00906000 +0000

## IPCS Storage Analysis, CSA Analysis, Continued

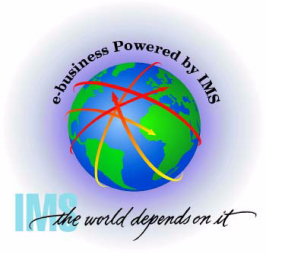

▲ IPCS Storage analysis for ABEND878 or ABEND80A out of CSA storage

- Go to IPCS BROWSE mode to examine the storage for eyecatchers, etc.
  - Suspicious addresses x'00901000', x'00902000', x'00903000', etc
  - Note "AW" eyecatcher

| ASID (X'00                              | D2') ADDRESS | (901000.)   | STORAGE     |          |               |  |  |  |  |
|-----------------------------------------|--------------|-------------|-------------|----------|---------------|--|--|--|--|
| Command =                               | ==> L 090100 | 0 <         |             |          | SCROLL ===> C |  |  |  |  |
| 00901000                                | 17C1E600     | 00902DC8    | 000FCD22    | 00000000 | .AWH          |  |  |  |  |
| 00901010                                | 000FCCE8     | 268EFA70    | 00000000    | 00000000 | Y             |  |  |  |  |
| 00901020                                | 40000000     | 00000000    | 00000000    | 00000000 |               |  |  |  |  |
| 00901030.:90103FAll bytes contain X'00' |              |             |             |          |               |  |  |  |  |
| 00901040                                | 00000000     | 00000000    | 17C1E600    | 00902F30 | AW            |  |  |  |  |
| 00901050                                | 000FCFE8     | 00000000    | 000FCFCC    | 268D6B10 | Y             |  |  |  |  |
| 00901060                                | D1F4F6F4     | FOF4FOF1    | 01000000    | 00000000 | J4640401      |  |  |  |  |
| 00901070.:90108FAll bytes contain X'00' |              |             |             |          |               |  |  |  |  |
| 00901090                                | 17C1E600     | 0090A510    | 1D82060C    | F1F0F0F7 | AWvb1007      |  |  |  |  |
| 009010A0                                | 13880000     | 267A89D0    | 00000000    | C3D5E3E2 | .h:i}CNTS     |  |  |  |  |
| 009010B0                                | 13233060     | 13233060    | C4D3C1F3    | 00000000 | DLA3          |  |  |  |  |
| 009010C0.                               | :9010CFAl    | l bytes com | ntain X'00' |          | •             |  |  |  |  |

# Miscellaneous IPCS Commands

## **Miscellaneous IPCS Commands**

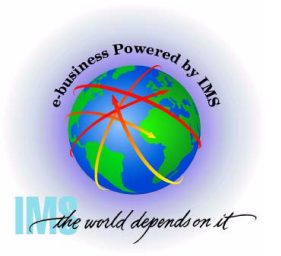

- Miscellaneous IPCS Commands useful for IMS dumps
  - SELECT ASID(X'aa') -or- JOBNAME(j) -or- ALL
    - Shows JOBNAMEs or ASIDs, respectively
  - SUMMARY FORMAT ASID(X'aa') -or- JOBNAME(j)
    - MVS address space formatting ASCB, TCBs, CDEs, RBs (FIFO), RTM2WAs, etc.
  - SUMMARY REGS
    - MVS abbreviated address space formatting-no CDEs, RBs in reverse order(LIFO)
  - CBF aaaaaaaa STR(ctlblkname)
    - Format ctl blk
  - LIST aaaaaaaa.:eeeeeee. STRUCTURE
    - List storage with offsets
  - FINDLIM 99999
    - Change ISPF FIND limit

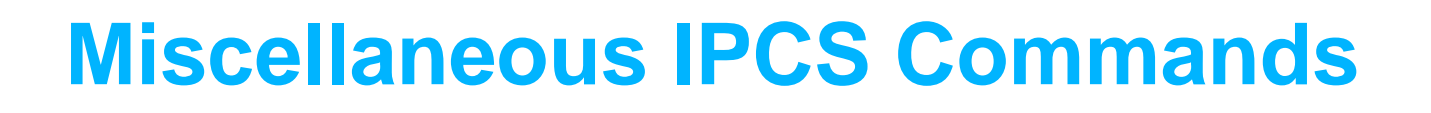

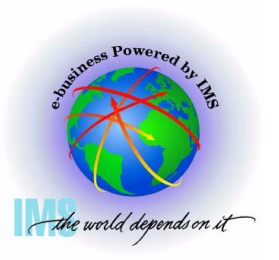

- Miscellaneous IPCS Commands useful for IMS dumps
  - RSMDATA VIRTPAGE RA(aaaaaaaa) ALL
    - Displays RSM real address
      - Need to add 3 0s to the right of the word in the RLOC column
  - GTFTRACE USR(F65)
    - GETMAIN/FREEMAIN DS Format
  - LIST aaaaaaaa.: bbbbbbbb. DISPLAY
    - Show Machine storage key
  - VERBX SUMDUMP
    - RTM2WA formatting
  - SSIDATA
    - -Subsystem SSCVT list
  - SYSTRACE TIME(LOCAL) or TIME(GMT)
    - MVS System Trace Table with formatted timestamp for local time or Greenwich mean time

## **Using IMS With IPCS Summary**

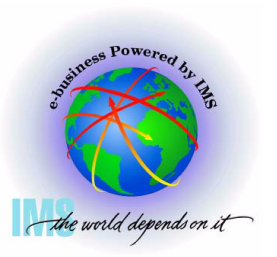

- ▲ Using IMS with IPCS summary
  - IMS Dumps and IPCS
    - SVC dumps, SYSMDUMPs, Stand-alone dumps
  - IMS Formatting of Unformatted Machine-readable Dumps
    - ODF and IDF
  - IMS Offline Dump Formatter
    - IPCS Verb Exit based formatter
    - Command syntax and options
  - IMS Interactive Dump Formatter
    - ISPF dialog driven IMS dump formatter
    - Initialization, high level formatting, low level formatting

## Using IMS With IPCS Summary, Continued

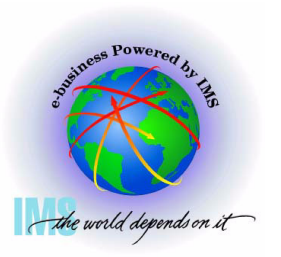

- Using IMS with IPCS summary, continued
  - Verifying Dump Contents
    - Understanding the dump we are about to diagnose
    - Address spaces, storage options, dump compete bits, reason for the dump
  - Controlling IPCS for Easier Dump Analysis
    - Splitting, sending output to a dataset, IPCS BROWSE formatting
  - IPCS Storage Analysis Commands
    - VERBX VSMDATA Private and CSA analysis
  - Miscellaneous IPCS Commands
    - Memory joggers for useful dump analysis commands